# My Windows<sup>®</sup> Phone 7

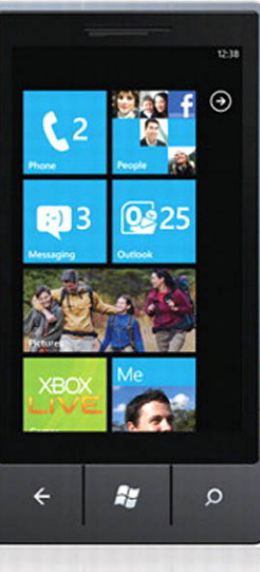

COVERS Mango 7.5 release

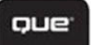

**Brien Posey** 

# My Windows<sup>®</sup> Phone 7

Brien Posey

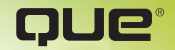

800 East 96th Street, Indianapolis, Indiana 46240 USA

### My Windows® Phone 7

### Copyright © 2012 by Pearson Education, Inc.

All rights reserved. No part of this book shall be reproduced, stored in a retrieval system, or transmitted by any means, electronic, mechanical, photocopying, recording, or otherwise, without written permission from the publisher. No patent liability is assumed with respect to the use of the information contained herein. Although every precaution has been taken in the preparation of this book, the publisher and author assume no responsibility for errors or omissions. Nor is any liability assumed for damages resulting from the use of the information contained herein.

ISBN-13: 978-0-7897-4825-6 ISBN-10: 0-7897-4825-8

Library of Congress Cataloging-in-Publication Data is on file.

Printed in the United States of America

First Printing: December 2011

### Trademarks

All terms mentioned in this book that are known to be trademarks or service marks have been appropriately capitalized. Que Publishing cannot attest to the accuracy of this information. Use of a term in this book should not be regarded as affecting the validity of any trademark or service mark.

### Warning and Disclaimer

Every effort has been made to make this book as complete and as accurate as possible, but no warranty or fitness is implied. The information provided is on an "as is" basis. The author and the publisher shall have neither liability nor responsibility to any person or entity with respect to any loss or damages arising from the information contained in this book.

### **Bulk Sales**

Que Publishing offers excellent discounts on this book when ordered in quantity for bulk purchases or special sales. For more information, please contact

**U.S. Corporate and Government Sales** 

1-800-382-3419

corpsales@pearsontechgroup.com

For sales outside of the U.S., please contact

International Sales

international@pearson.com

EDITOR-IN-CHIEF Greg Wiegand

Acouisitions Editor Loretta Yates

Managing Editor Kristy Hart

PROJECT EDITOR Andy Beaster

DEVELOPMENT EDITOR Todd Brakke

COPY EDITOR Language Logistics, LLC

SENIOR INDEXER Cheryl Lenser

Proofreader Dan Knott

TECHNICAL EDITOR Troy Thompson

PUBLISHING COORDINATOR Cindy Teeters

BOOK DESIGNER Anne Jones

Сомрозитоя Bronkella Publishing LLC

# Contents at a Glance

|            | Introduction                         | 1   |
|------------|--------------------------------------|-----|
| Chapter 1  | Getting Started with Windows Phone 7 | 8   |
| Chapter 2  | Basic Device Settings                | 40  |
| Chapter 3  | Messaging                            | 70  |
| Chapter 4  | The Multimedia Experience            | 110 |
| Chapter 5  | Windows Phone 7 Apps                 | 166 |
| Chapter 6  | Microsoft Office Mobile              | 218 |
| Chapter 7  | Xbox Gaming                          | 272 |
| Chapter 8  | The Phone                            | 304 |
| Chapter 9  | Search                               | 342 |
| Chapter 10 | Social Networking                    | 374 |
|            | Index                                | 415 |

# **Table of Contents**

|   | Introduction                                            | 1  |
|---|---------------------------------------------------------|----|
|   | The History of Windows Mobile                           | 1  |
|   | My Impressions of Windows Phone 7                       |    |
| 1 | Getting Started with Windows Phone 7                    | 9  |
|   | Minimum Hardware Specifications                         | 9  |
|   | The Phone's External Features                           | 10 |
|   | The Initial Configuration                               | 13 |
|   | Configuring the Phone Using the Recommended<br>Settings | 13 |
|   | Configuring the Phone Using Custom Settings             | 17 |
|   | Install the Zune Software                               |    |
|   | Installing Zune Software                                |    |
|   | Adding the Phone to Zune                                |    |
|   | Updating the Phone                                      |    |
|   | Using the Zune Software to Check for Updates            |    |
|   | Checking for Updates Without the Zune Software          |    |
|   | The New Interface                                       | 25 |
|   | The Lock Screen                                         | 25 |
|   | The Start Screen                                        |    |
|   | Using the Phone's Hardware Buttons                      |    |
|   | Touch Gestures                                          |    |
|   | The Soft Keyboard                                       | 31 |
|   | The Hardware Keyboard                                   | 35 |
|   | Customizing the Start Screen                            | 36 |
|   | Moving a Tile                                           | 36 |
|   | Removing a Tile                                         | 36 |
|   | Adding a Tile                                           |    |
|   | Resetting Your Phone                                    |    |

| 2 | Basic Device Settings                         |  |
|---|-----------------------------------------------|--|
|   | Accessing the Device Settings                 |  |
|   | Themes                                        |  |
|   | Wi-Fi Networking                              |  |
|   | Enabling or Disabling Wi-Fi                   |  |
|   | Connecting to a Wi-Fi Network                 |  |
|   | Removing Known Networks                       |  |
|   | Changing Wallpaper                            |  |
|   | Screen Time Out                               |  |
|   | Passwords                                     |  |
|   | Enable a Password                             |  |
|   | Change Your Password                          |  |
|   | Disable a Password                            |  |
|   | Date and Time                                 |  |
|   | Setting the Date and Time Automatically       |  |
|   | Setting the Date and Time Manually            |  |
|   | Changing Time Zones                           |  |
|   | Using Military Time                           |  |
|   | Disabling Military Time                       |  |
|   | Screen Brightness                             |  |
|   | Automatically Adjusting the Screen Brightness |  |
|   | Manually Adjusting the Screen Brightness      |  |
|   | Controlling the Keyboard's Behavior           |  |
|   | Setting the Keyboard Language                 |  |
|   | Clearing Custom Suggestions                   |  |
|   | Region and Languages                          |  |
|   | Accessibility                                 |  |
|   | Find My Phone                                 |  |
|   | Configuring the Find My Phone Settings        |  |
|   | Finding Your Phone                            |  |
|   | About Your Phone                              |  |
|   | Providing Feedback                            |  |

| 3 | Messaging                                   |
|---|---------------------------------------------|
|   | Setting Up a Windows Live Account71         |
|   | Setting Up Exchange Email                   |
|   | Simplified Exchange Server Connectivity     |
|   | Advanced Exchange Server Connectivity       |
|   | Connecting to Yahoo! Mail                   |
|   | Connecting to Google Mail                   |
|   | Setting Up POP3 / IMAP4 Messaging           |
|   | Microsoft Outlook Mobile                    |
|   | Accessing Your Mailbox                      |
|   | The Outlook Mobile Interface                |
|   | The Anatomy of a Message                    |
|   | Opening a Message                           |
|   | Opening an Attachment                       |
|   | Replying to a Message                       |
|   | Replying to Multiple Recipients             |
|   | Forwarding a Message                        |
|   | Viewing New Mail                            |
|   | Viewing Urgent Mail                         |
|   | Deleting a Message                          |
|   | Marking a Message as Read                   |
|   | Marking a Message as Unread                 |
|   | Marking Multiple Messages as Read or Unread |
|   | Moving a Message                            |
|   | Performing a Bulk Move                      |
|   | Viewing Folders                             |
|   | Flagging a Message                          |
|   | Composing a New Message                     |
|   | Canceling a New Message                     |
|   | Adding Message Attachments                  |
|   | Setting Message Priority                    |
|   | CC and Blind CC                             |
|   | Checking for New Mail                       |
|   | Removing Mail Accounts                      |
|   | Linking Mailboxes                           |
|   | Unlinking Inboxes                           |

| Conversation View    |     |
|----------------------|-----|
| Message Signatures   | 107 |
| Blind CCing Yourself | 108 |

| 4 | The Multimedia Experience               |     |
|---|-----------------------------------------|-----|
|   | The Summary Screen                      | 111 |
|   | Setting Up a Zune Account               | 112 |
|   | Managing Your Collection                |     |
|   | Adding Music to Your Phone              | 116 |
|   | Adding Videos to Your Phone             | 117 |
|   | Adding Pictures to Your Phone           |     |
|   | Adding Podcasts to Your Phone           |     |
|   | Configuring Sync Options                |     |
|   | Sync Groups                             |     |
|   | Removing Synchronized Content           | 131 |
|   | Wirelessly Syncing Your Phone           |     |
|   | Playing Music Through the Phone         |     |
|   | Playing Songs                           |     |
|   | The Play Screen                         |     |
|   | Playing an Album                        |     |
|   | Playing a Music Genre                   |     |
|   | Playing a Specific Artist               |     |
|   | Play Lists                              |     |
|   | Creating a Play List                    | 140 |
|   | Adding a Playlist to the Phone          | 142 |
|   | Playing a Playlist                      | 143 |
|   | Creating an Auto Playlist               | 144 |
|   | Playing Music in the Background         | 145 |
|   | Controlling Music From the Start Screen | 146 |
|   | Using the Smart DJ                      |     |
|   | Playing Videos                          |     |
|   | The Video Screen                        |     |
|   | Making a Video Selection                |     |
|   | Editing Video Metadata                  | 151 |
|   | Categorizing Television Shows           |     |

| My W | indows | Phone | 7 |
|------|--------|-------|---|
|------|--------|-------|---|

| Viewing Your Pictures Through the Phone       |     |
|-----------------------------------------------|-----|
| Viewing Pictures                              |     |
| Radio                                         | 156 |
| Tuning a Radio Station                        |     |
| Adding a Radio Station to Your Favorites List |     |
| Accessing Your Favorite Radio Stations        |     |
| Removing a Favorite Station                   |     |
| History                                       |     |
| Playing Music from the History Page           |     |
| Displaying New Content                        |     |
| Erasing All Content                           | 162 |
| Managing Multiple Devices                     | 163 |
| Forgetting a Device                           |     |

| Windows Phone 7 Apps                 |  |
|--------------------------------------|--|
| Alarms                               |  |
| Setting an Alarm                     |  |
| Disabling an Alarm                   |  |
| Deleting an Alarm                    |  |
| Calculator                           |  |
| Accessing the Calculator             |  |
| The Scientific Calculator            |  |
| Calendar                             |  |
| Accessing the Calendar               |  |
| Calendar Views                       |  |
| Accessing a Full Month               |  |
| Viewing a Specific Date              |  |
| Creating an Appointment              |  |
| Customizing Your Calendar's Contents |  |
| The To-Do List                       |  |
| Camera                               |  |
| Taking a Picture                     |  |
| Adjusting the Zoom                   |  |
| Photo Settings                       |  |
| Video Mode                           |  |

| Turning Off the Video Light                     |     |
|-------------------------------------------------|-----|
| Viewing Your Pictures                           |     |
| Adding a Picture to Your Favorites              |     |
| Viewing Your Favorite Pictures                  |     |
| Sorting Pictures by Date                        |     |
| Deleting a Picture                              |     |
| Putting Pictures on Your SkyDrive               |     |
| Uploading a Picture to SkyDrive                 |     |
| Sharing Your Pictures                           |     |
| Configuring the Camera's Configuration Settings |     |
| Internet Explorer                               |     |
| Browsing the Web                                |     |
| Zooming a Page                                  |     |
| Adding a Page to Your Favorites                 |     |
| Accessing Your Favorites List                   |     |
| Removing a Page from Your Favorites             |     |
| Accessing Your Browsing History                 |     |
| Tabbed Browsing                                 |     |
| Sharing a Web Page                              |     |
| Adding a Page to the Start Screen               |     |
| Internet Explorer Settings                      |     |
| Marketplace                                     |     |
| The Marketplace Interface                       |     |
| Application Updates                             |     |
| Updating an Application                         |     |
| Finding New Applications                        |     |
| Viewing an Application                          |     |
| Installing an Application                       |     |
| Installing an App Through the Zune Software     |     |
| Removing an App                                 |     |
| The Zune Marketplace                            |     |
| Microsoft Office Mobile                         | 219 |

| 0 |
|---|
| 1 |
| 2 |
|   |

6

My Windows Phone 7

| One Note                               |  |
|----------------------------------------|--|
| Creating a New One Note Document       |  |
| Giving Your One Note Document a Title  |  |
| Opening One Note Documents             |  |
| Deleting a One Note Document           |  |
| Pinning a Document to the Start Screen |  |
| Creating a Numbered List               |  |
| Creating a Bullet List                 |  |
| Adding Pictures                        |  |
| Adding Audio                           |  |
| Adding a To-Do List                    |  |
| Controlling Indention                  |  |
| Formatting One Note Text               |  |
| Saving a One Note Document             |  |
| Sharing a One Note Document            |  |
| Excel                                  |  |
| Creating a New Spreadsheet             |  |
| Adding Data to a Spreadsheet           |  |
| Adding a Comment to a Cell             |  |
| Viewing a Comment                      |  |
| Viewing All Comments                   |  |
| Searching a Spreadsheet                |  |
| Selecting Cells                        |  |
| Viewing Cell Text                      |  |
| Freezing a Pane                        |  |
| Applying Formatting Options            |  |
| Sorting a Column                       |  |
| Multilevel Sorting                     |  |
| Filtering Cell Contents                |  |
| Undo and Redo                          |  |
| Charting                               |  |
| Accessing Charts and Sheets            |  |
| Saving a Spreadsheet                   |  |
| Sharing a Spreadsheet                  |  |
| Fitting Text                           |  |
| Hiding Columns                         |  |

| Auto Sum                         | 247 |
|----------------------------------|-----|
| Word                             |     |
| Creating a New Word Document     |     |
| The Microsoft Word Interface     |     |
| Copy and Paste                   |     |
| Applying Text Effects            |     |
| Locating Text Within a Document  |     |
| Adding a Comment                 |     |
| Viewing a Comment                |     |
| Documents with Multiple Comments |     |
| Sending the Document             |     |
| Saving the Document              |     |
| PowerPoint                       |     |
| Opening a PowerPoint Document    |     |
| Viewing PowerPoint Slides        |     |
| Viewing a Specific Slide         |     |
| Adding Notes to a Slide          |     |
| Viewing Slide Notes              | 260 |
| Editing a Slide                  |     |
| Saving the Document              |     |
| Sending the Document             |     |
| Locations                        | 265 |
| Phone                            |     |
| Office 365                       |     |
| SharePoint                       |     |
| SkyDrive                         | 270 |
| Changing Office Mobile Settings  |     |

| XBOX Gaming                         |  |
|-------------------------------------|--|
| Accessing the XBOX Live Hub         |  |
| Connecting an XBOX Live Account     |  |
| Joining XBOX Live                   |  |
| Using an Existing XBOX Live Account |  |
| The XBOX Live Hub                   |  |

7

| Creating or Editing Your XBOX Live Profile |  |
|--------------------------------------------|--|
| Adjust Your Privacy Settings               |  |
| Customizing Your Avatar                    |  |
| Achievements                               |  |
| Friends                                    |  |
| Accessing Your Friends List                |  |
| Sending Messages to Your Friends           |  |
| Finding a New Game                         |  |
| Installing a Game                          |  |
| Playing a Game                             |  |
| Rating and Reviewing a Game                |  |
| Uninstalling a Game                        |  |

8 The Phone

| Making a Phone Call       | )6 |
|---------------------------|----|
| Calling Your Contacts     | )7 |
| Ending a Call             | 30 |
| The Speaker Phone         | 30 |
| Muting a Call             | )9 |
| Accessing the Keypad      | )9 |
| Missed Calls              | 10 |
| Accessing Your Voice Mail | 11 |
| Conference Calling        | 13 |
| Answering a Call          | 15 |
| Call Waiting              | 16 |
| Changing Ringtones        | 16 |
| Using Custom Ringtones    | 18 |
| Talking Caller ID         | 20 |
| Call History              | 20 |
| International Assist      | 22 |
| SIM Security              | 22 |
| Enabling SIM Security     | 23 |
| How SIM Security Works    | 23 |
| Airplane Mode             | 26 |
| Enabling Airplane Mode    | 26 |

|   | Bluetooth                                  |  |
|---|--------------------------------------------|--|
|   | Pairing Your Phone with a Bluetooth Device |  |
|   | SMS Text Messaging                         |  |
|   | Reading a Text Message                     |  |
|   | Replying to a Text Message                 |  |
|   | Sending a New Text Message                 |  |
|   | Sending a Text Message to a Contact        |  |
|   | Sending a Picture Through a Text Message   |  |
|   | Sending a Picture from the Camera          |  |
|   | Text Conversations                         |  |
|   | Delivery Confirmation                      |  |
|   | Group Text                                 |  |
|   |                                            |  |
| 9 | Search                                     |  |
|   | The Search Button                          |  |
|   | Call History                               |  |
|   | Contact Search                             |  |
|   | Searching for a Contact                    |  |
|   | Bing Search                                |  |
|   | Conducting a Bing Search                   |  |
|   | Searching by Voice                         |  |
|   | Bing Music                                 |  |
|   | Bing Vision                                |  |
|   | Searching with Internet Explorer           |  |
|   | Search Engines                             |  |
|   | Adding a Search Engine to the Start Screen |  |
|   | Working with Suggested Sites               |  |
|   | The Address Bar                            |  |
|   | Maps                                       |  |
|   | Getting Directions                         |  |
|   | Finding Yourself                           |  |
|   | Search                                     |  |
|   | Searching for a Destination                |  |
|   | Clearing Map History                       |  |

My Windows Phone 7

| Documents                              |  |
|----------------------------------------|--|
| Searching for a Document               |  |
| Searching Email                        |  |
| Setting the Search Language            |  |
| Deleting Search History                |  |
| Social Networking                      |  |
| The People Hub                         |  |
| Profile Information                    |  |
| Viewing a Profile                      |  |
| Adding a Contact                       |  |
| Editing a Profile                      |  |
| Information Stored in a Profile        |  |
| Deleting a Contact                     |  |
| Searching for a Contact                |  |
| Finding a Contact Quickly              |  |
| Pinning a Contact to the Start Screen  |  |
| Linking Contacts                       |  |
| Merging Contacts                       |  |
| Adding a New Group                     |  |
| Changing a Group's Membership          |  |
| Renaming a Group                       |  |
| Pinning a Group to the Start Screen    |  |
| Deleting a Group                       |  |
| Facebook Integration                   |  |
| Connecting to Facebook                 |  |
| Enabling Facebook Chat                 |  |
| Configuring Social Network Settings    |  |
| Viewing a Wall Post                    |  |
| Writing on a Friend's Facebook Wall    |  |
| Pictures in Facebook                   |  |
| Viewing a Friend's Facebook Albums     |  |
| Accessing Albums from the Pictures Hub |  |

| Viewing All Recent Facebook Photos |     |
|------------------------------------|-----|
| Viewing Your Own Wall              |     |
| Facebook Chat                      |     |
| Twitter                            |     |
| Configuring Your Twitter Account   |     |
| Sending a Tweet                    |     |
| Checking Your Tweets               |     |
| Responding to a Tweet              |     |
| Retweeting                         |     |
| LinkedIn                           |     |
| Accessing LinkedIn Content         |     |
| Responding to a LinkedIn Post      |     |
| Posting a Message                  |     |
| The Feeds Filter                   | 411 |
| The Me Tile                        |     |
| Notifications                      |     |
|                                    |     |

| Index |  |  |
|-------|--|--|
|-------|--|--|

### About the Author

**Brien Posey** is a seven-time Microsoft MVP with two decades of IT experience. Prior to becoming a freelance technical writer, Brien served as CIO for a national chain of hospitals and healthcare facilities. He has also worked as a network administrator for some of the nation's largest insurance companies and for the Department of Defense at Fort Knox.

Since going freelance in 2001, Brien has become a prolific technical author. He has published many thousands of articles and numerous books on a wide variety of IT topics (primarily focusing on enterprise networking). In addition to his writing, Brien has provided consulting services to clients all over the world and occasionally speaks at various IT conferences.

When Brien isn't busy writing, he enjoys traveling to exotic places around the world with his wife, Taz. Together they have visited more than 50 countries. In fact, a portion of this book was written during an expedition to Antarctica. Some of Brien's other personal interests include scuba diving, aviation, and shredding waves in his Cigarette boat.

## Dedication

I would like to dedicate this book to my wife, Taz, for her love and support throughout my entire writing career.

# Acknowledgments

First and foremost, I would like to thank my wife, Taz, for her patience and understanding while I was writing this book. Writing a book is a timeconsuming process that unfortunately results in friends, family, and household chores being neglected. I feel fortunate to have a wife who has put up with my crazy writing schedule for the past 16 years and understands when I have to dedicate extra time to my writing.

I would also like to thank Loretta Yates for allowing me to write this book and for providing me with many other writing opportunities over the years. It is always a pleasure to work with Loretta, and her easy-going attitude helps to ease the stress involved in taking on a project like this one.

Finally, I want to thank Troy Thompson for doing the technical editing for yet another one of my books. I first met Troy back in the late 1990s when we both worked at Fort Knox (thanks again for helping me to pass my Exchange Server exam). Even though I left Fort Knox in the late '90s, Troy has remained one of my best friends and has helped me with numerous projects like this one. I sleep well at night knowing that Troy is hard at work trying to keep my mistakes from making it into print.

# We Want to Hear from You!

As the reader of this book, *you* are our most important critic and commentator. We value your opinion and want to know what we're doing right, what we could do better, what areas you'd like to see us publish in, and any other words of wisdom you're willing to pass our way.

As an associate publisher for Que Publishing, I welcome your comments. You can email or write me directly to let me know what you did or didn't like about this book—as well as what we can do to make our books better.

Please note that I cannot help you with technical problems related to the topic of this book. We do have a User Services group, however, where I will forward specific technical questions related to the book.

When you write, please be sure to include this book's title and author as well as your name, email address, and phone number. I will carefully review your comments and share them with the author and editors who worked on the book.

- Email: feedback@quepublishing.com
- Mail: Greg Wiegand Associate Publisher Que Publishing 800 East 96th Street Indianapolis, IN 46240 USA

### **Reader Services**

Visit our website and register this book at quepublishing.com/register for convenient access to any updates, downloads, or errata that might be available for this book.

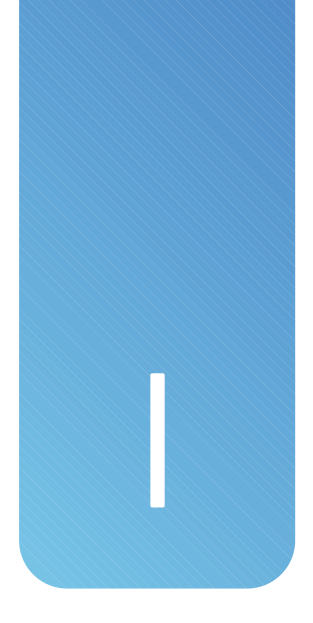

# Introduction

As someone who has been working with Windows phones and other Windows Mobile devices for well over a decade, I am amazed by just how far the technology has come. Windows Phone 7 includes features that were absolutely unheard of in previous Windows Mobile operating systems, such as an integrated Zune, Xbox Live, and one-touch access to multiple email accounts.

As a way of helping you to better appreciate just how far Windows phones have come, I want to start out by giving you a brief history of the Windows Mobile operating system. After that, I talk about some of the most notable changes (both good and bad) that Microsoft has made in Windows Phone 7.

# The History of Windows Mobile

Microsoft's first mobile operating system was Windows CE, which stood for Compact Edition. It was based on extremely stripped down Windows 95 code. In creating Windows CE, Microsoft removed the APIs for everything that wasn't absolutely critical so that they could make Windows small enough to run on a mobile device. Of course back then there were no Windows phones. The first Windows CE devices were little more than glorified PDAs.

Over the years, Windows CE has gone through quite an evolution. The picture that follows shows several Windows Mobile devices and, except for the Windows Phone 7 device, all of them were based on Windows CE code.

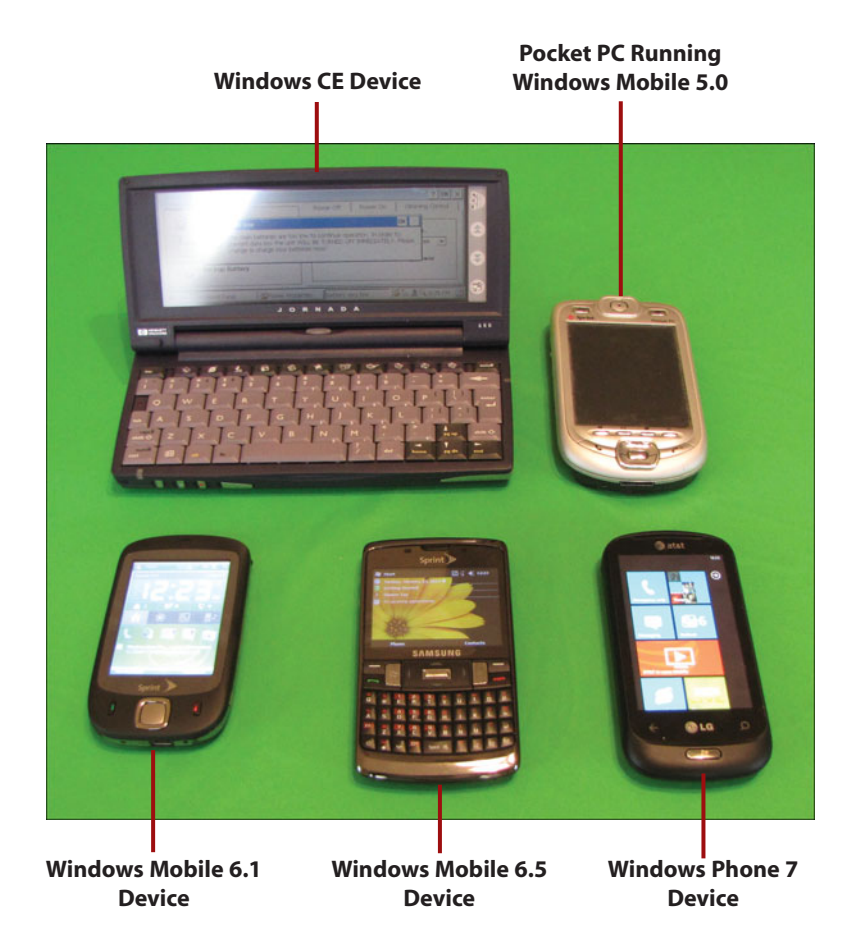

The device shown in the upper left corner of the figure is an HP Jornada, which runs Windows CE 2.0. The Jornada (which I purchased somewhere around the year 2000) functioned similarly to a mini laptop but couldn't run applications that were designed for desktop versions of Windows. The device was really quite extraordinary for the time period but ultimately never caught on because of its \$1,000+ price tag. In case you are wondering, the thing that made this device so costly was that it was one of the first mobile devices to include a color screen.

The device in the upper right corner of the screen is a Pocket PC, which ran Windows Mobile 5 (otherwise known as Windows CE 5.0). In spite of the name change, Windows Mobile differed very little from earlier versions of Windows CE, except that it was designed to run on a cell phone such as this one (which I purchased sometime around 2004). This device isn't powered on because I accidentally destroyed it by jumping off my boat into the water while the device was in my pocket. Even so, you can see what the operating system looked like in the figure.

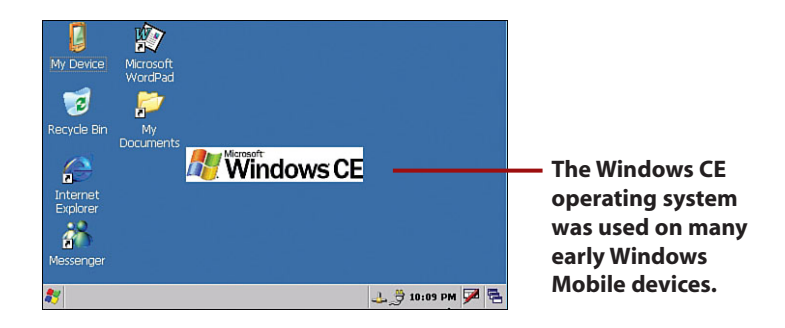

The device in the lower left corner of the screen is running Windows Mobile 6.1. This device, which was from around 2007, is still based on the original Windows CE code. However, Microsoft kept extending the code base over the years. Windows Mobile 6.1 Professional was the first version of Windows Mobile to support domain enrollment and group policy usage.

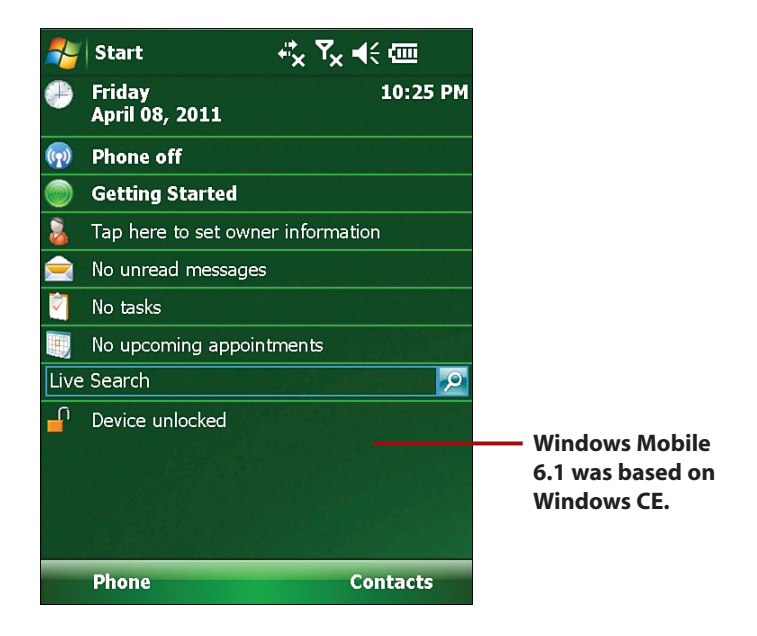

The device in the lower center portion of the figure is running Windows Mobile 6.5, which was the last Windows Mobile release prior to Windows Phone 7. Even though Windows Mobile devices have come equipped with touch screens for at least ten years, Windows Mobile 6.5 was the first edition to come with an interface that was specifically designed to make using the touch screen without the aid of a stylus practical. It also featured a greatly improved Web browser. Even so, the Windows Mobile 6.5 operating system was evolutionary and contained some code that dated back all the way to Windows CE.

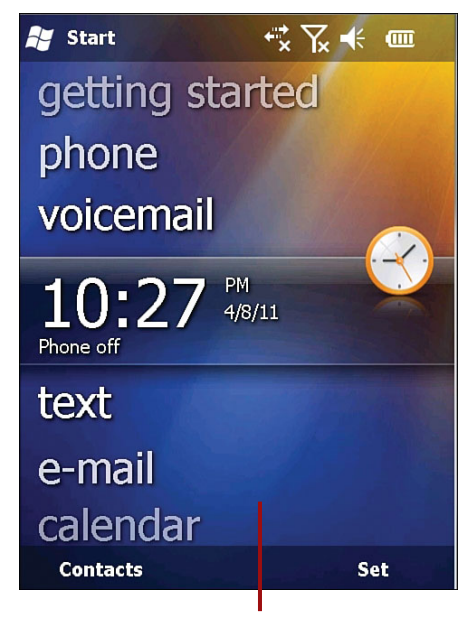

Windows Mobile 6.5 was the version of Windows Mobile that was released just before Windows 7.

The device in the lower right corner of the screen is an LG Quantum running the Windows Phone 7 operating system. As I mentioned earlier, Microsoft did away with all of the Windows CE remnant code and created this operating system completely from scratch.

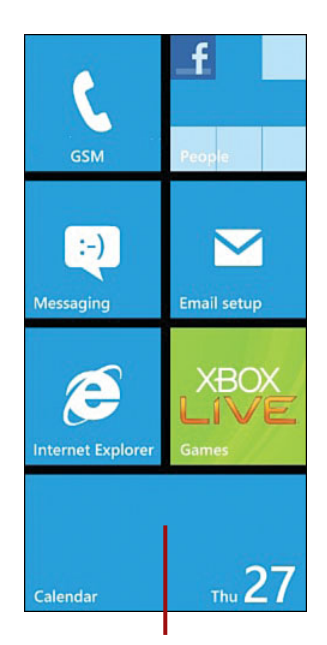

The Windows Phone 7 operating system looks a lot different from Windows Mobile.

It is worth noting that the original Windows Phone 7 release lacked many of the features that I write about in this book. In late 2011, Microsoft released a major update to the operating system (Windows Phone 7.5) which added over 500 new features. However, many of the new features are geared toward developers and are not exposed to the end user. Even so, Windows Phone 7.5 is a tremendous improvement over the original Windows Phone 7 release.

Except in cases where the difference is specifically relevant to you, I do not, in this book, distinguish between Windows Phone version 7 and version 7.5. The text and screenshots used are entirely based on the 7.5 version of the operating system, which every Windows Phone 7 user has access to.

### My Impressions of Windows Phone 7

I have to admit that the first time that I was exposed to the Windows Phone 7 operating system, I was a little put off. It seemed that Microsoft had completely dumbed down the interface in an effort to appeal to technophobes. The Windows desktop had been replaced by a series of tiles, and many of the features I had been accustomed to since my first experiences with Windows CE back in 1998 were simply gone.

#### Introduction

Even though I was less than thrilled about the new operating system, I knew I needed to learn about all of its features and nuances. I make a living writing about all things Windows, and like it or not, this was a Windows phone.

As I learned more about the new operating system, my opinion of it slowly changed. Although I will be the first to admit that there are some Windows Mobile 6.x features that I really wish Microsoft had included in the Windows Phone 7 operating system, there was simply no denying that the phone could do things that my Windows Mobile 6.5 phone couldn't. I had to upgrade.

After a while, I was glad I decided to replace my Windows Mobile 6.5 phone with a Windows Phone 7 device. The new mobile version of Internet Explorer is a huge improvement over what was previously available, and the improvements in Microsoft Office Mobile finally made it possible for me to read my editors' comments when they send me questions about something I have written.

Of course that was just the first Windows Phone 7 release. Since that time, Microsoft has made a number of improvements to Windows Phone 7, including the much anticipated "Mango" update, which upgraded the phone to Windows Mobile 7.5.

Mango has proven to be a phenominal update that turned a good mobile operating system into a great one. As with any operating system, there are things I like and things I don't like about Windows Phone 7.5. Some of my favorite Windows Phone 7 features include

- Native support for multiple email accounts.
- Integrated Facebook support.
- The ability to play YouTube videos.
- A much, much better Web browser. Windows Phone 7 runs a version of Internet Explorer 9 that is similar to what you might find on a desktop PC.
- An improved version of Microsoft Office Mobile that now supports things like comments within documents and Excel charts.
- The operating system can be kept up to date through patches provided by Microsoft.
- The devices use a faster processor than previous Windows Mobile devices and are therefore more responsive.
- Windows Phone 7 devices seem to be quite durable. I wrote a good portion of this book while on an expedition to Antarctica. Before the trip, I

really wasn't sure how well the phone would handle the cold. I expected the liquid in the LCD screen to freeze and for the battery to lose its charge. However, the device performed very well, even when I ventured outside to try out the device's camera.

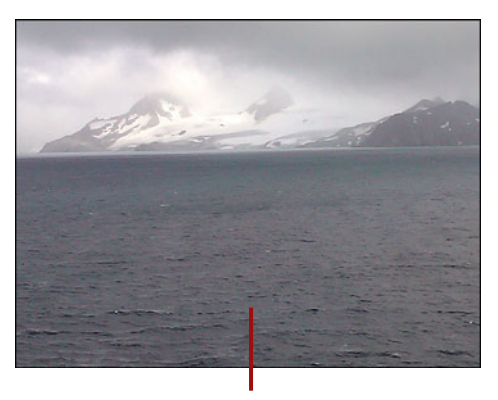

This photo was taken with a Windows Phone 7 device while on an expedition to Antarctica.

As I mentioned before, Windows Phone 7 does have some shortcomings. Some of the things I don't like about Windows Phone 7 include the following:

- It is no longer possible to access the device's file system, and you can't mount the device as a USB storage device.
- Unlike Windows Mobile 6.x, there is no option to enroll the device in a Windows domain.
- Microsoft has done away with the screen capture API. If some of the images in this book look a little fuzzy it's because I had to photograph the device screen rather than taking a screen capture.
- You can only install apps from the Marketplace. If you want to install homebrew code, you have to pay for a developer account and then unlock your phone.
- Microsoft introduced some new security features in Windows Phone 7.5. This caused some apps that were developed for the original Windows Phone 7 release to break.

Even with these negatives, Windows Phone 7 is a compelling competitor to Android smartphones and the iPhone. You'll see why as I take you through all of the phone's ins and outs throughout the rest of this book. Soon you will be wondering how you ever got along without your Windows Phone 7 device!

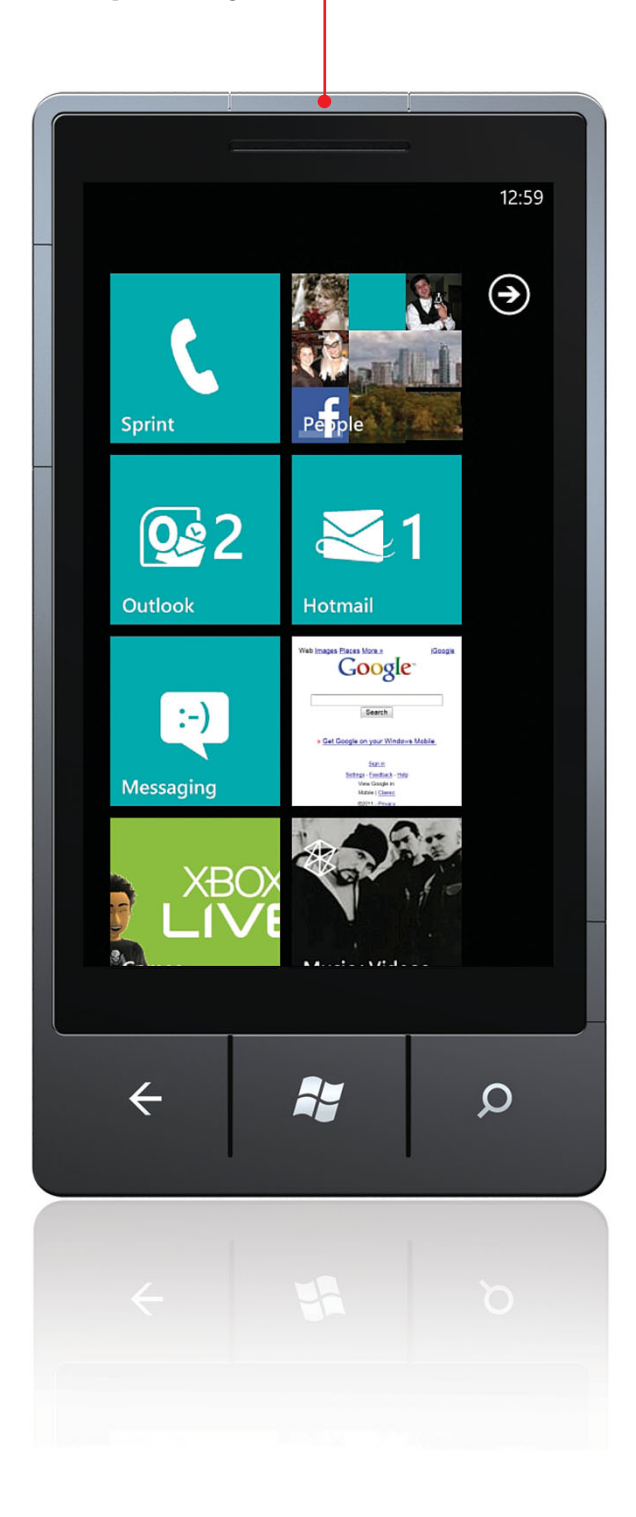

In this chapter, you learn the basics of working with Windows Phone 7. First, you learn about all of the device's physical features. After that, you learn how to prepare the phone for its first use and how to install the Zune software. Finally, you learn the basics of interacting with your phone.

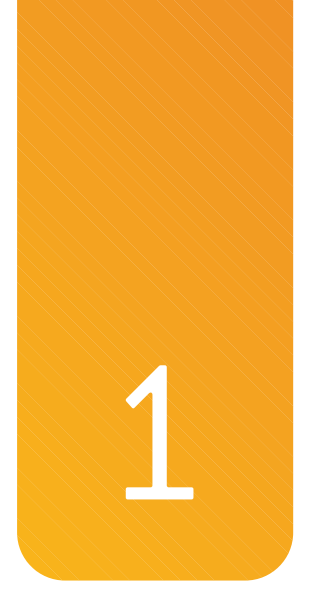

# Getting Started with Windows Phone 7

# **Minimum Hardware Specifications**

Microsoft requires all Windows Phone manufacturers to adhere to certain minimum hardware specifications. As a result, all Windows Phone 7 devices contain the following minimum hardware:

- A Qualcomm Snapdragon processor
- DirectX graphics hardware support with hardware acceleration for Direct3D using programmable GPU
- A minimum of 256MB of RAM
- A minimum of 8GB flash memory
- 802.11 b/g wireless (802.11n is optional)
- Bluetooth

- FM Radio
- · A four-point multitouch capacitive touch screen
- GPS
- An accelerometer
- A magnetometer (compass)
- A proximity sensor
- A light sensor
- 800x480 WVGA display resolution with minimum 16 bits of color per pixel
- A minimum 5-megapixel camera
- A minimum of VGA resolution video capture
- Start, Back, and Search buttons
- Power, Volume Up, and Volume Down buttons
- Two-stage Camera button
- Vibration motor
- Micro-USB 2.0
- 3.5mm stereo headset jack with three-button detection support

### Not All Phones Are Created Equal

The hardware specifications listed here represent the minimum hardware required by Microsoft. However, some phone manufacturers equip Windows Phone 7 devices with additional hardware. For example, some of the phones that are currently on the market include additional storage, a hardware keyboard, or surround sound speakers.

### The Phone's External Features

Although Windows Phone 7 is designed to be used primarily through the touch screen interface, the phone does include a few hardware buttons that are designed to make the phone easier to use.

- A. The Power button—The Power button turns the phone or the phone's display on and off.
- **B.** The Start button—Pressing the Start button takes you to the phone's Start screen. It can also be used to access the phone's speech recognition functions.
- C. The Back button—Pressing the Back button takes you to the previous screen or to the Task Switcher.
- **D.** The Search button—The Search button takes you to an interface that helps you to locate information quickly.
- E. The Volume buttons—The Volume buttons allow you to adjust the device's volume.
- F. The Camera button—Pressing the Camera button activates the device's camera. After that the button can be pressed half way to focus the camera or all the way to snap a photo.

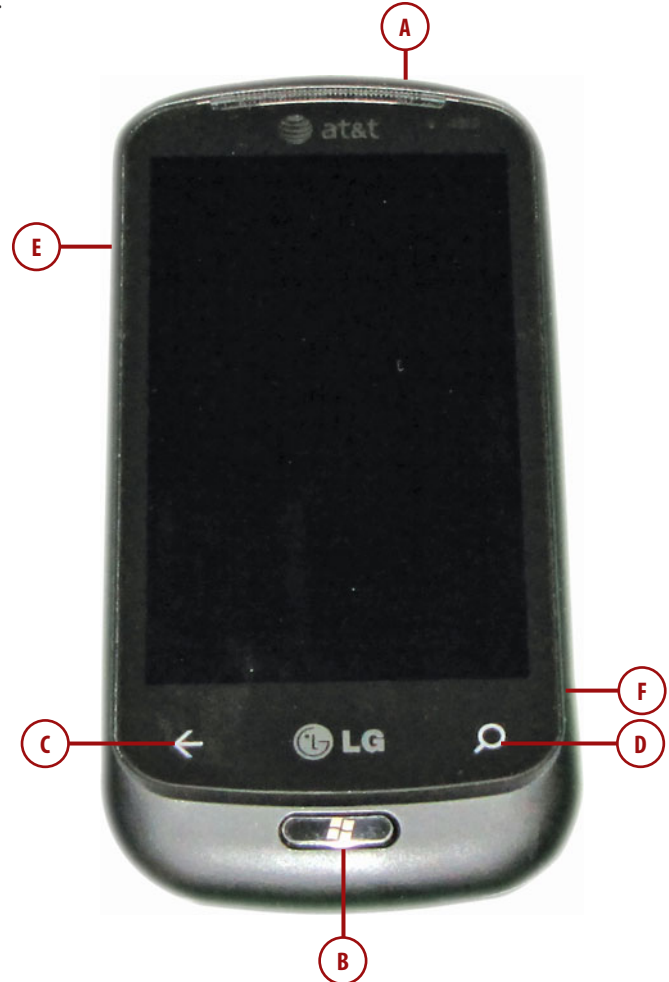

In addition to the phone's hardware buttons, there are a few other external features you need to know about.

- A. USB port—The USB port is used for charging the device and for connecting the device to a PC.
- **B. Headphone jack**—The headphone jack is used for listening to media through headphones or for hands free phone conversations.
- C. Camera lens—Windows Phone 7 includes a camera that can be used to take still photos and videos.
- **D. Optical sensor**—The optical sensor is used to automatically adjust the brightness of the display.
- E. Battery cover—The battery and the SIM card are found beneath the battery cover.
- **F. Hardware keyboard**—Some Windows Phone 7 models include an optional hardware keyboard that slides from beneath the screen.

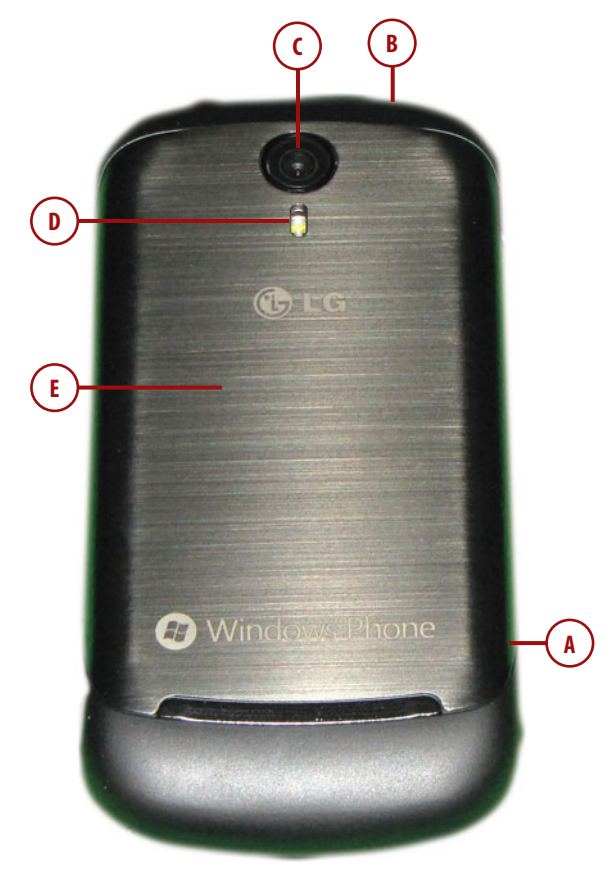

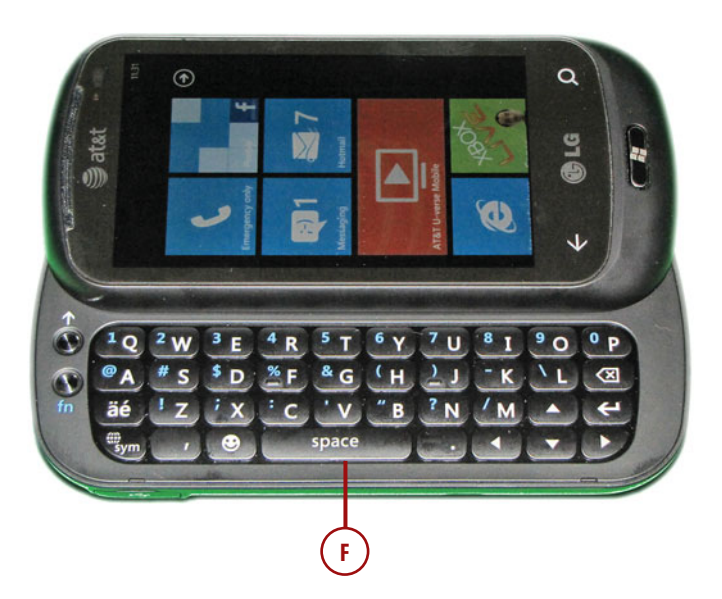

### The Initial Configuration

When you power up your Windows phone for the first time, you will have to work through a short configuration wizard before the phone is ready to use. The phone gives you the choice of performing a setup with the recommended settings or with custom settings. The recommended settings are almost always acceptable, but both configurations are presented here.

### Configuring the Phone Using the Recommended Settings

To configure the phone using the recommended settings, follow these steps:

- 1. Turn on the phone.
- 2. Tap Get Started

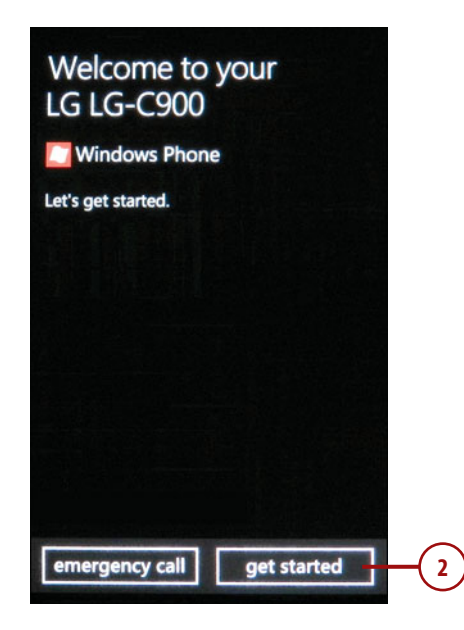

- 3. Choose your language.
- 4. Tap Next.
- **5.** Tap Accept to accept the license agreement.

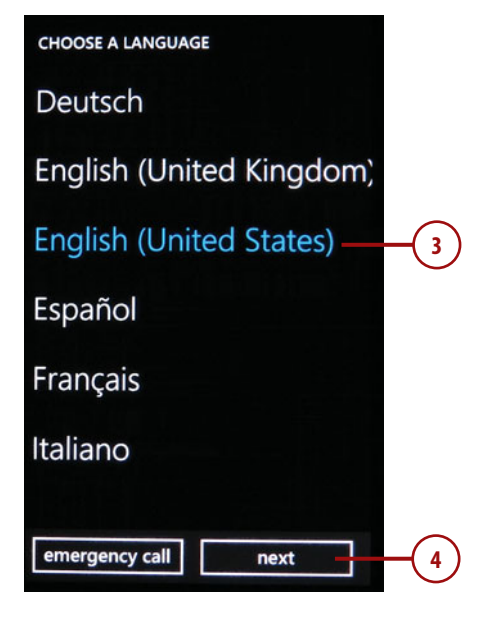

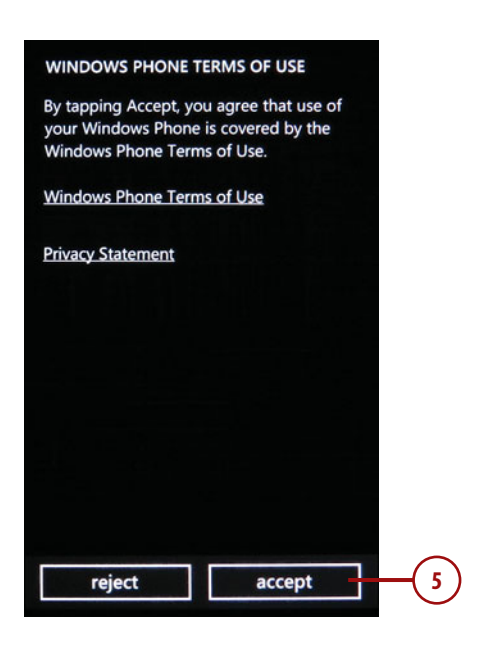

WINDOWS PHONE SETTINGS

- 6. Tap Recommended to set the phone up using the recommend-ed settings.
- 7. Choose your time zone.
- 8. Tap Next.

How would you like your Windows Phone configured? recommended Enable cellular data and send phone usage information, keyboard touch information, and problem reports to Microsoft to help improve products and services. Learn more. Custom Custom Customize your phone settings.

| CHOOSE TIME ZONE                 |
|----------------------------------|
| Bogota, Lima, Quito              |
| Eastern Time (US & Canada) 7     |
| Indiana (East)<br>utc-05         |
| Asuncion<br>UTC-04               |
| Atlantic Time (Canada)<br>UTC-04 |
| Cuiaba<br><sub>UTC-04</sub>      |
| Georgetown, La Paz, Manaus,      |
| emergency call next8             |

- 9. Enter the correct date and time.
- 10. Tap Next.
- When prompted to sign in with a Windows Live ID, tap Not Now. Windows Live is discussed in a later chapter.
- 12. Tap Done.

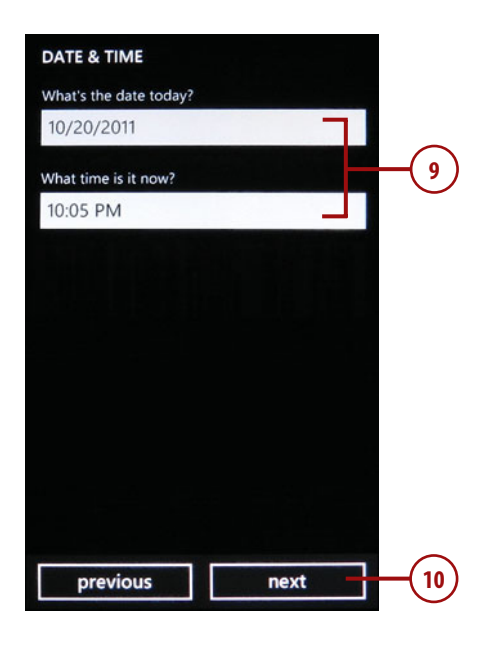

#### 10:05

#### SIGN IN WITH A WINDOWS LIVE ID

You need to sign in with a Windows Live ID to get apps, games, and music on Marketplace, find a lost phone, and more.

If you have an Xbox LIVE, Zune, or Hotmail account, sign in with that ID.

Have more than one?

Not sure how to find your Xbox LIVE ID?

| sign in        |     |
|----------------|-----|
| create one     |     |
| not now        | -(1 |
|                |     |
| emergency call |     |

### Configuring the Phone Using Custom Settings

Performing a custom setup is similar to performing a recommended setup except that you are given the option of whether or not you want to allow the use of cellular data. You are also given the chance to provide Microsoft with usage data that will help to improve the Windows Phone operating system. To perform a custom setup, complete these steps.

- 1. Tap Get Started
- 2. Choose your language.
- 3. Tap Next.
- 4. Tap Accept to accept the license agreement.

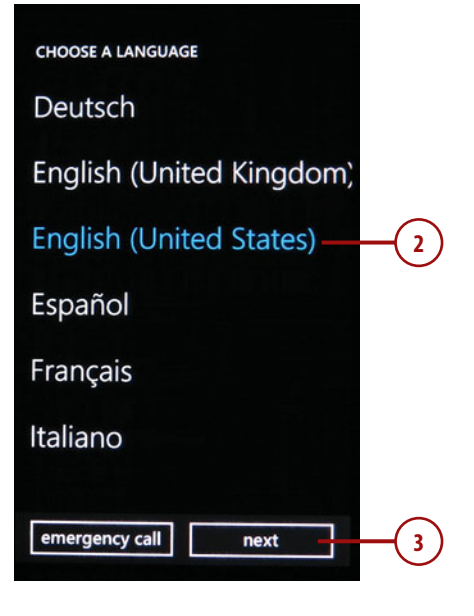

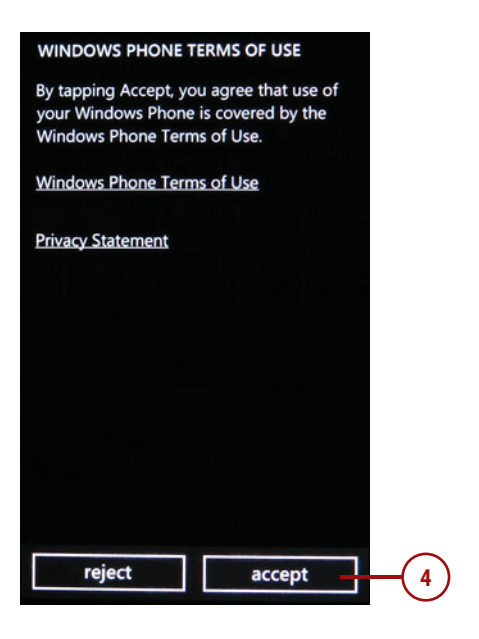
- 5. Tap Custom to set the phone up using custom settings.
- 6. Select the Allow Cellular Data Usage on Your Phone check box.
- Decide whether or not you want to select the Send Information to Help Improve Windows Phones check box.
- 8. Tap Next.

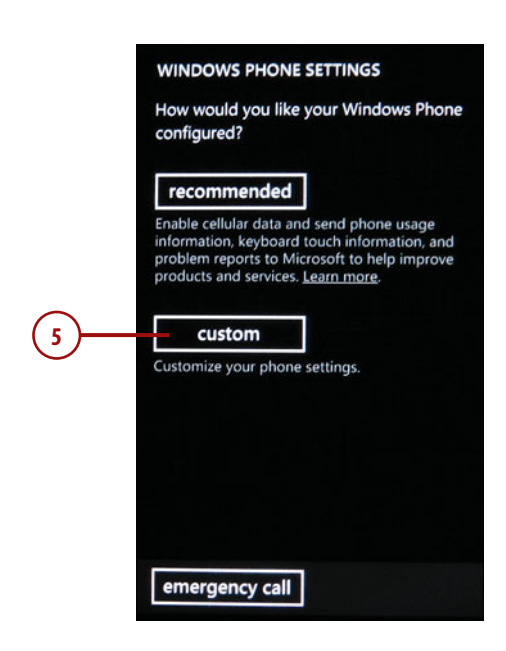

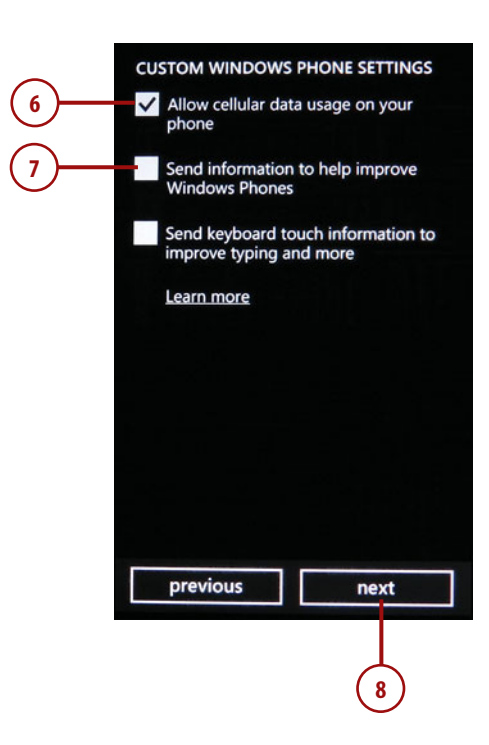

- 9. Choose your time zone.
- 10. Tap Next.
- **11.** Enter the correct date and time.
- 12. Tap Next.

#### CHOOSE TIME ZONE

Bogota, Lima, Quito

Eastern Time (US & Canada)

Indiana (East) UTC-05

Asuncion UTC-04

9

Atlantic Time (Canada)

Cuiaba UTC-04

#### Georgetown, La Paz, Manaus,

emergency call

next

10

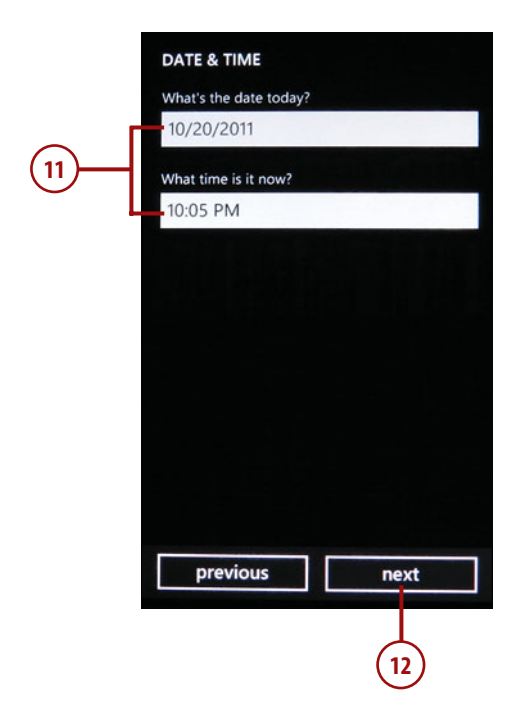

- When prompted to sign in with a Windows Live ID, tap Not Now. Windows Live is discussed in a later chapter.
- 14. Tap Done.

#### Avoiding Excessive Phone Bills

If you have a cellular plan that charges you based on the amount of data that you use, then you should perform a custom setup and deselect the option to send information to help improve Windows phones. This will help to reduce your phone bills.

|                                                           | 10:05                                                                         |     |
|-----------------------------------------------------------|-------------------------------------------------------------------------------|-----|
| SIGN IN WITH A                                            | WINDOWS LIVE ID                                                               |     |
| You need to sign<br>to get apps, gan<br>Marketplace, fine | n in with a Windows Live ID<br>nes, and music on<br>d a lost phone, and more. |     |
| If you have an XI<br>account, sign in                     | box LIVE, Zune, or Hotmail<br>with that ID.                                   |     |
| Have more than                                            | one?                                                                          |     |
| Not sure how to                                           | find your Xbox LIVE ID?                                                       |     |
| sign in                                                   |                                                                               |     |
| create one                                                |                                                                               |     |
| not now                                                   | 7                                                                             | -(1 |
|                                                           |                                                                               | Ċ   |
|                                                           |                                                                               |     |
| emergency ca                                              | all                                                                           |     |
|                                                           |                                                                               |     |

# Install the Zune Software

Microsoft's Zune software is used to import media files into Windows Phone and to apply firmware updates to the phone. As such, the Zune software should be considered essential for all Windows Phone users.

### Installing Zune Software

- 1. Download the Zune software from http://www.zune.com.
- When prompted, click Run to run the Zune Setup Package (SuneSetupPkg.exe).

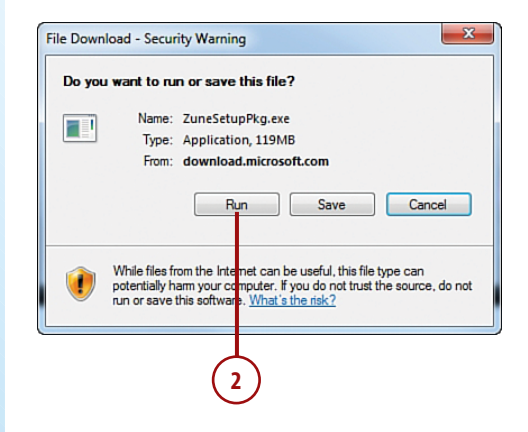

- **3.** Click Run again to run the Zune software.
- 4. Accept the license agreement.
- 5. Click Install.
- 6. When Setup completes, click Close. It might be necessary to reboot your computer.

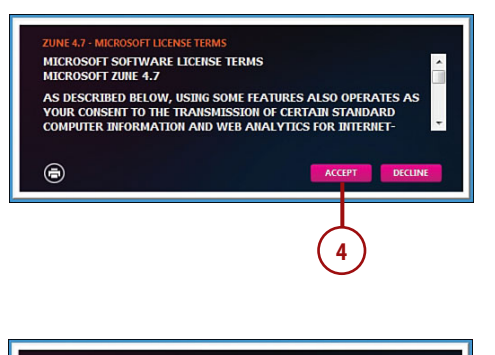

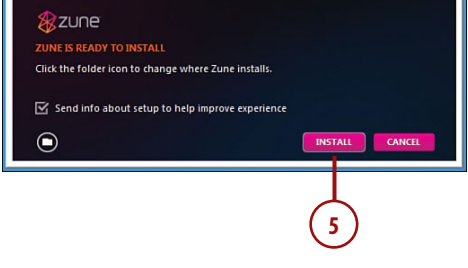

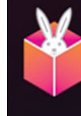

ZUNE SOFTWARE

LAUNCH CLOSE

# Adding the Phone to Zune

The first time you plug your phone into your computer via the USB cable, you will have to perform a few steps that will allow Windows to identify your phone:

- 1. When Windows displays the Zune Start screen, click Next.
- When prompted, provide the software with a name for your phone. The phone's make and model is used as the default name.
- 3. Click Next.
- **4.** Allow the Zune software to check for updates.

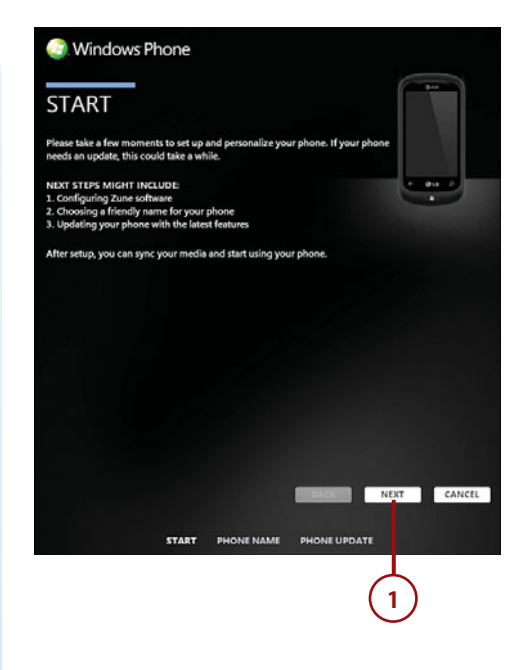

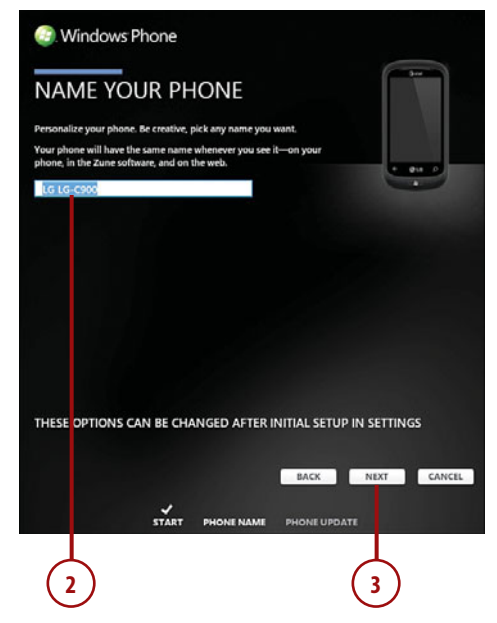

- 5. When prompted, provide Zune with the names of three of your favorite artists. The phone's entertainment capabilities are covered in a later chapter, but specifying your favorite artists is part of the initial Zune setup.
- 6. Click Done.

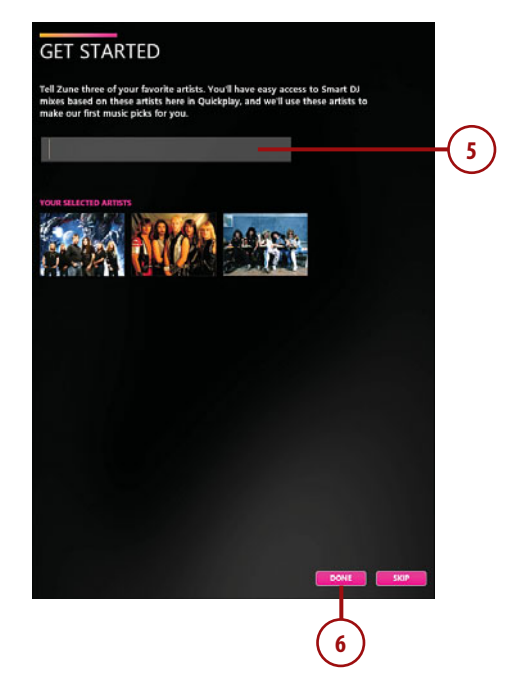

# **Updating the Phone**

Like desktop and server versions of Windows, Microsoft occasionally releases updates to the Windows Phone 7 operating system. These updates might correct bugs, enhance security, or add new features. You can check for updates by using either the Zune software or the phone itself.

# Using the Zune Software to Check for Updates

To check for available updates using the Zune software:

- 1. Attach your phone to your PC via a USB cable.
- 2. Open the Zune software.
- 3. Click Settings.
- 4. When the Settings screen appears, choose the Phone option.

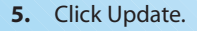

| 34                                                                                                    |       |                      |
|----------------------------------------------------------------------------------------------------|-------|----------------------|
| Settings                                                                                                    | UNT   |                      |
| SWAE GETOINE<br>SWAE GEOVIF<br>NAME YOU PROVE<br>DO MORE OF THE VIEW<br>MURATION OF THE<br>WART STORE<br>WART STORE<br>W | - (5) | Checking for updates |
|                                                                                                    |       |                      |
| < LG LG-C900                                                                                                    | >     |                      |

# Checking for Updates Without the Zune Software

You can configure your phone to automatically check for available updates regardless of whether or not you use the Zune software by taking the following steps:

- 1. Tap the Start button.
- 2. Flick the arrow icon to access the App List.
- **3.** Scroll to the bottom of the App List and tap Settings.
- 4. Tap Phone Update.
- 5. Select the Notify Me When New Updates are Found check box.
- You can optionally select the Use My Cellular Data Connection to Check for Updates check box.

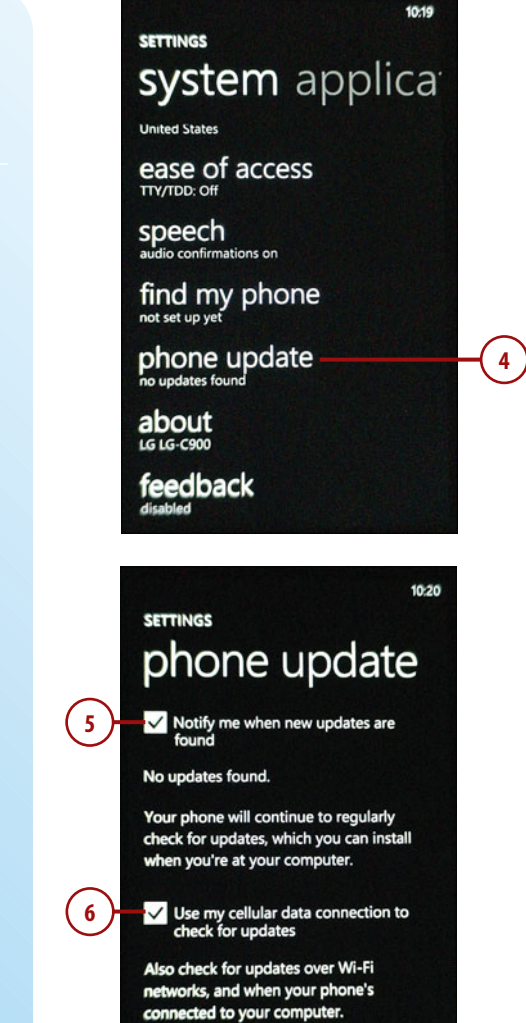

# **DOWNLOADING UPDATES**

It is generally recommended that you do not use the cellular connection to check for updates. Some updates can be quite large, and you can consume a lot of air time and battery power if you download such updates over a cellular connection. Updates can be downloaded much more quickly using a Wi-Fi connection.

# The New Interface

The Windows Phone operating system was designed completely from scratch, and as such the user interface is nothing like Microsoft has ever created before. The new interface is designed so that you can interact with virtually all aspects of the operating system using a touch screen.

# The Lock Screen

When you turn on a Windows Phone device, the first thing you see is the Lock screen. Although this screen initially looks like nothing more than a wallpaper screen, it provides several pieces of information.

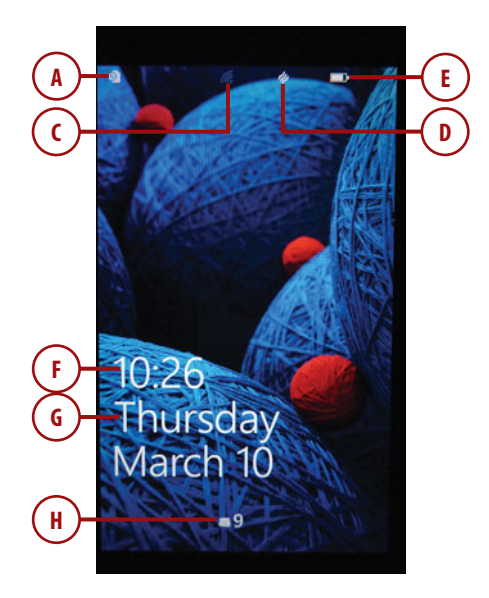

- **A.** Cellular signal strength—This indicator displays the signal strength as a series of bars. It also shows you when no cellular service is available.
- **B.** Wireless Connection type—This is an icon that displays the type of wireless connection. For example, the icon could indicate 3G connectivity.
- C. Wi-Fi indicator—This icon shows you whether or not Wi-Fi is enabled.
- D. Bluetooth indicator—This is an icon which indicates whether or not Bluetooth is enabled.
- E. Battery Strength—The battery indicator shows how much battery power remains.
- F. Time—The current time.
- G. Date—Today's date.
- **H. Message indicator**—The bottom of the lock screen might contain icons indicating you have missed calls or that you have new email or text messages.

#### **Clearing the Lock Screen**

You can get past the Lock screen by touching the wallpaper and flicking it upward.

### The Start Screen

The Start screen (which can be accessed by pressing the Start button) contains a series of tiles, which Microsoft refers to as *live tiles*. Live tiles serve two different purposes. First, you can access commonly used portions of the operating system by tapping the appropriate live tile. Second, live tiles are often dynamically updated to provide important information through the tile itself. For instance live tiles can tell you how many email messages you have waiting or how many calls you have missed. These are the tiles present on the Start screen by default:

- A. Phone—The Phone tile provides one-touch access to the dialing pad. The tile also displays the current number of missed calls.
- **B. People**—The People tile provides access to your contact list (known as the People Hub). The tile displays thumbnails of the profile photos used within your contacts.
- **C. Messaging**—The Messaging tile displays the number of unread SMS text messages. You can tap the tile to access the messaging app.
- **D. Outlook**—The Outlook tile displays the total number of unread email messages while also providing one-touch access to Outlook.
- E. Internet Explorer—The Internet Explorer tile provides access to Internet Explorer.
- F. XBOX Live—The XBOX Live tile provides access to your collection of games.

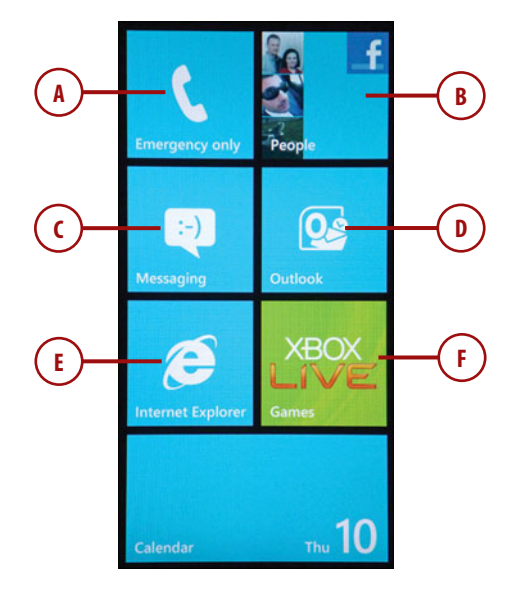

#### **Too Many Default Tiles**

The Start screen contains too many default tiles to display them all at once. You can access additional default tiles by flicking the Start screen upward.

- **G. Calendar**—The Calendar tile displays your next appointment and provides one-touch access to the device's calendar.
- **H. Pictures**—The Pictures tile provides access to your photo collection. The tile itself displays one of your photos.
- I. **Music + Video**—This tile provides access to multimedia content that is stored on the phone.
- J. Marketplace—The Marketplace is Microsoft's app store. This tile can sometimes display a numerical value indicating the number of updates available for the apps you have purchased.
- **K. Me**—The Me tile dynamically displays your profile picture and links you to information about you that was downloaded from social networking sites.

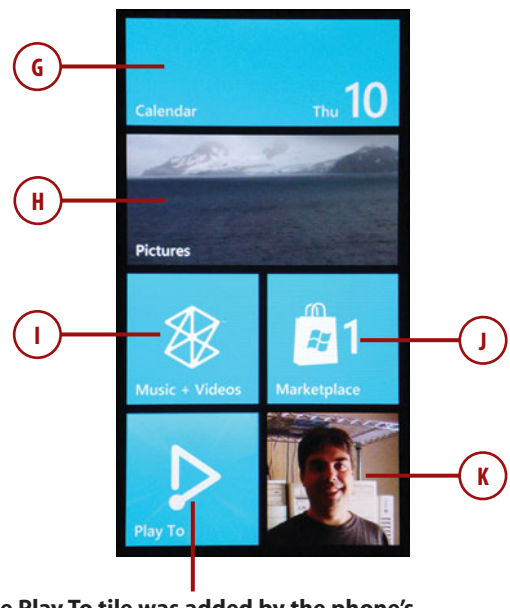

The Play To tile was added by the phone's manufacturer and is not a part of the Windows Phone 7.5 operating system.

#### **Extra Tiles**

Some phone manufacturers include extra tiles on the Start screen. For example, AT&T includes a tile for AT&T U-verse Mobile. Any extra tiles that might be present on the Start screen by default are manufacturer-specific and are not a part of the core Windows Phone 7 operating system.

### Using the Phone's Hardware Buttons

As you saw at the beginning of the chapter, the front of the phone contains three hardware buttons. These buttons perform a variety of functions depending on whether they are pressed or held.

#### The Back Button

Pressing the Back button returns you to the previous screen. In some cases this can be a bit disorientating, however, because if your previous screen was the Start screen, the phone will usually skip it and take you instead to the screen that you were viewing prior to the Start screen.

If you hold down the Back button, Windows displays the Task Switcher, which is new to Windows Phone 7. The Task Switcher displays a series of recently visited screens so you can pick the screen you want to return to without having to repeatedly press the Back button.

### The Start Button

Pressing the Start button from anywhere in the operating system will take you to the phone's Start screen. Holding down on the Start button takes you to the Voice Command screen. Voice control is covered in detail in Chapter 9, "Search," along with verbal searches.

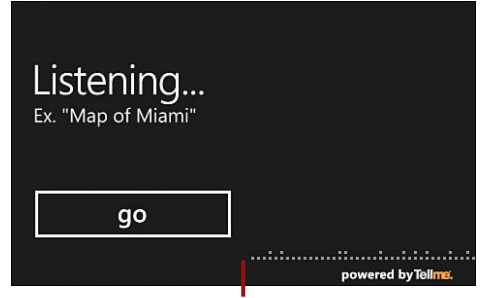

Pressing and holding the Start button reveals the phone's voice recognition interface.

# The Search Button

Pressing the Search button takes you to a search engine. The exact type of search that is provided varies depending on what screen you were viewing when you pressed the Search button. Searches are discussed at length in Chapter 9.

### The Power Button

Pressing the Power button turns off the phone's display. You can turn the display back on by pressing the Power button again. When you turn off the display, the phone is still active. It can still receive phone calls, text messages, and so on.

If you need to completely shut down the phone, you can do so by pressing and holding the Power button. After several seconds, the phone displays a Zune style Shut-down screen that requires you to swipe the screen downward in order to shut down the phone. You can power the phone back up by pressing the Power button.

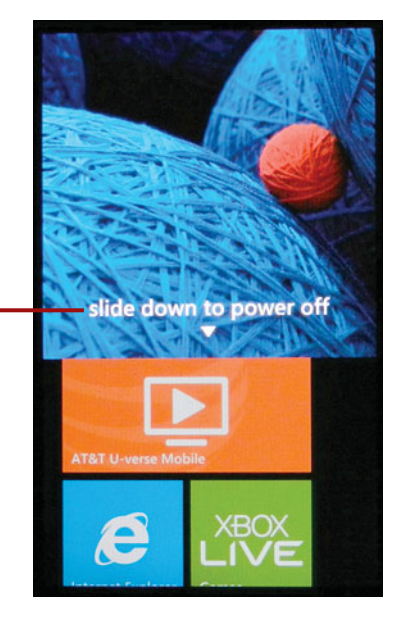

Press and hold the Power button and then flick the screen downward to shut down the phone.

### **Touch Gestures**

Windows Phone uses a multi-touch display that supports six distinct touch gestures. These gestures include

- **Tap**—In the Windows Phone OS, a tap works exactly like it did in previous versions of Windows Mobile. You simply tap your finger on an object to select it.
- Double-tap—Windows Phone allows you to open files and applications by double-tapping them.
- **Pan**—Panning allows you to scroll the device's screen. You simply press your finger onto the device screen and then move your finger in the direction that you want to pan. The main Windows Phone screen contains too many tiles to fit all of them onto the screen at once, so you must pan the screen to access some of the tiles.
- **Flick**—Flicking allows you to scroll rapidly through a long list of items. Flicking is similar to panning except that once you have pressed your finger onto the screen, you slide it quickly and then remove your finger.
- **Touch and Hold**—The touch and hold gesture is used similarly to rightclicking your mouse in Windows 7. You simply press an object on the screen and then hold your finger in the same position until any available options are displayed. For example, you can use the touch and hold gesture to pin an item to the Start screen.
- **Stretch**—Stretching is a gesture that you can use to make an object on the screen bigger. For example, you might use the stretch gesture to zoom in on a picture, or you could use the stretch gesture to zoom in on an area within your Web browser. You can stretch an area by placing two fingers onto the screen and then sliding those fingers apart.
- Pinch—Pinching is the opposite of stretching. It is used as a way to zoom out. To pinch, spread two fingers apart and then put them on the screen and slide your fingers until they come together.

# The Soft Keyboard

The primary method of entering text into Windows Phone is through a soft (on screen) keyboard. Rather than providing you with a generic soft keyboard, Windows Phone uses one of seven different soft keyboards depending on the activity being performed. These soft keyboards include:

A. Default—A standard QWERTY keyboard layout.

t i р q w е r у u ο f T а S d g h i k  $\mathbf{T}$ b <× z С m х v n &123 ↫ space En . 1

A standard QWERTY keyboard

B. Text—A standard QWERTY layout, plus emoticons.

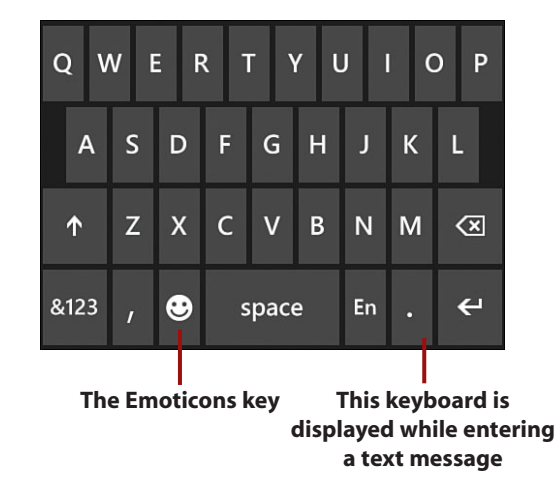

C. Email Address—QWERTY layout plus a .com and an @ key.

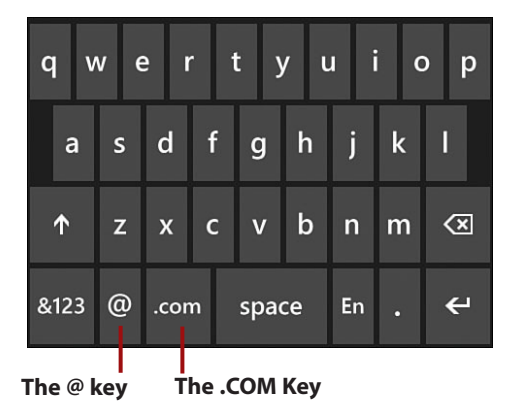

D. Phone Number—A twelve key phone layout.

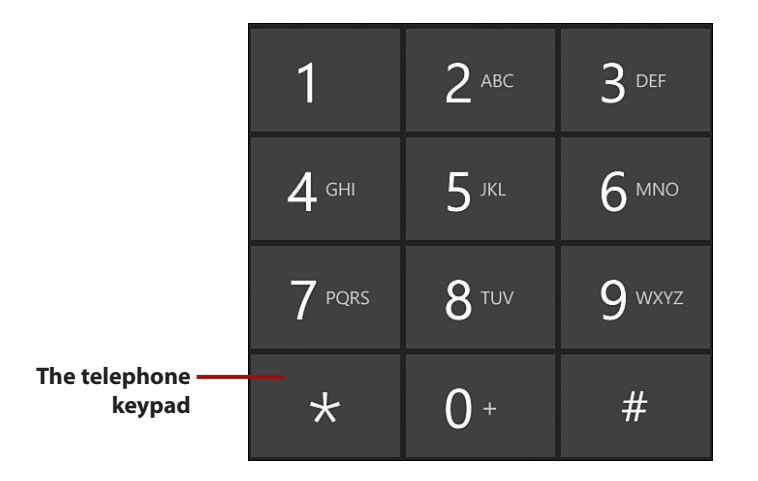

E. Web Address—QWERTY layout plus a .com key and a custom Enter key.

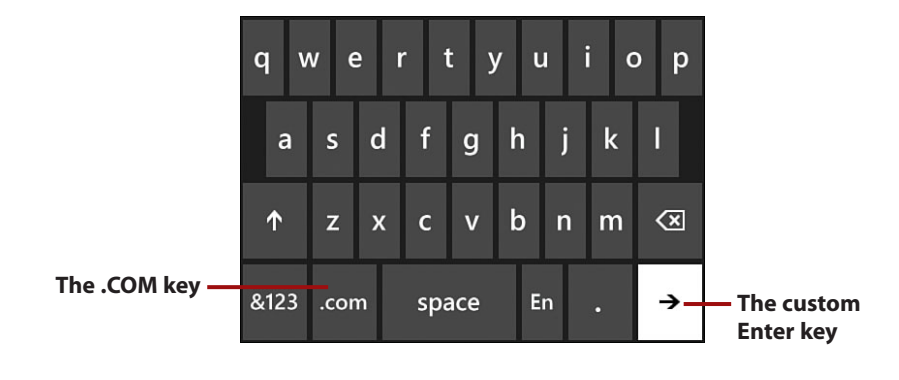

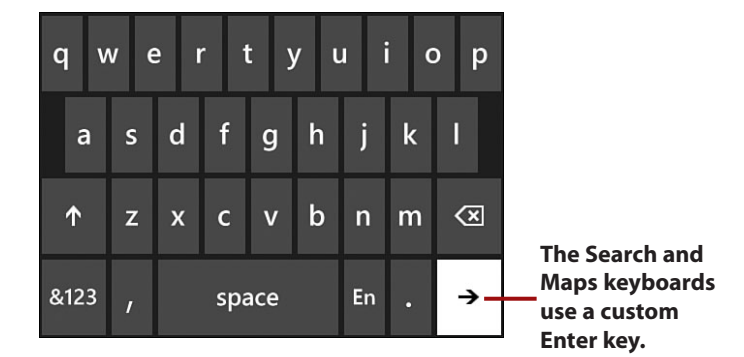

#### F. Search and Maps—QWERTY layout plus a custom Enter key.

G. SMS Address—QWERTY layout with access to the phone layout.

| q  | v | ve | e 1 | r 1   | t y | /ι | ı | i c | o p |
|----|---|----|-----|-------|-----|----|---|-----|-----|
|    | а | s  | d   | f     | g   | h  | j | k   | I   |
| 1  |   | z  | x   | с     | v   | b  | n | m   | ×   |
| 12 | 3 | @  | ;   | space |     |    |   | ÷   |     |
|    |   |    |     |       |     |    |   |     |     |

When specifying the recipient of an SMS (text) message this key can be pressed to reveal the telephone keypad.

**30** Further

# LOST KEYS

You might occasionally discover that the soft keyboard is missing some of the keys you need to use. When this happens, look for either a left or right arrow key. Tapping this key causes Windows to reveal additional keys on the soft keyboard. You can sometimes also access additional keys by tapping and holding keys. For example tapping and holding the period key causes other punctuation keys (comma, question mark, and so on) to be revealed. Typing with the soft keyboard can take a little bit of getting used to. The soft keyboard lacks the tactical feel of a hardware keyboard, and the screen's size limits the size of the keys. As such, typing can be a little bit tricky. Fortunately, there are a few things you can do to make typing easier.

One suggestion is to turn the phone sideways. When you do, the display changes to a landscape orientation. This causes the keys on the soft keyboard to become wider, which makes typing easier.

| C | Q W E R T Y U I O P |   |   |       |   |    |   |   |                     |
|---|---------------------|---|---|-------|---|----|---|---|---------------------|
|   | Α                   | S | D | F     | G | н  | J | к | L                   |
|   | Ŷ                   | z | х | с     | v | в  | N | м | $\langle X \rangle$ |
| ξ | &123                | , | ٢ | space |   | En |   | € |                     |

Turning the phone sideways makes the keyboard larger.

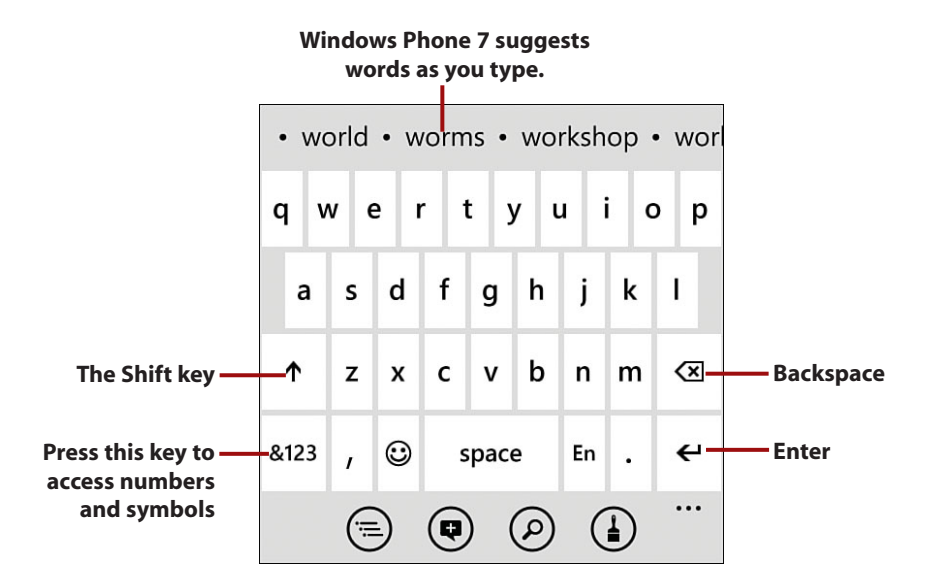

As you type, Windows suggests words based on the letters you have entered. You can tap on a suggested word rather than having to type the entire word.

The soft keyboard does not contain a caps lock key. To activate Caps Lock, simply tap and hold the shift key for a few seconds. Repeat the process to release Caps Lock.

### **Keyboard Configuration**

Windows Phone allows you to configure the behavior of the keyboard, including whether or not suggestions are displayed as you type. The various keyboard configuration options are discussed in Chapter 2, "Basic Device Settings."

# The Hardware Keyboard

Some Windows Phone devices include a hardware keyboard that slides out from beneath the screen. Hardware keyboards typically include a few specialized keys including

- A. Shift—The Shift key is displayed as an up arrow and toggles between uppercase and lowercase text.
- **B. Function**—The function key is usually displayed as FN and switches between letters and the number or symbols displayed in blue.
- **C. AE**—Displays an onscreen keyboard containing foreign variations of the character that was most recently typed.
- **D. Symbols**—On some phones the Symbol (SYM) key does the same thing as the function (FN) key.
- E. Emoticons—Displays an onscreen keyboard containing a series of emoticons.

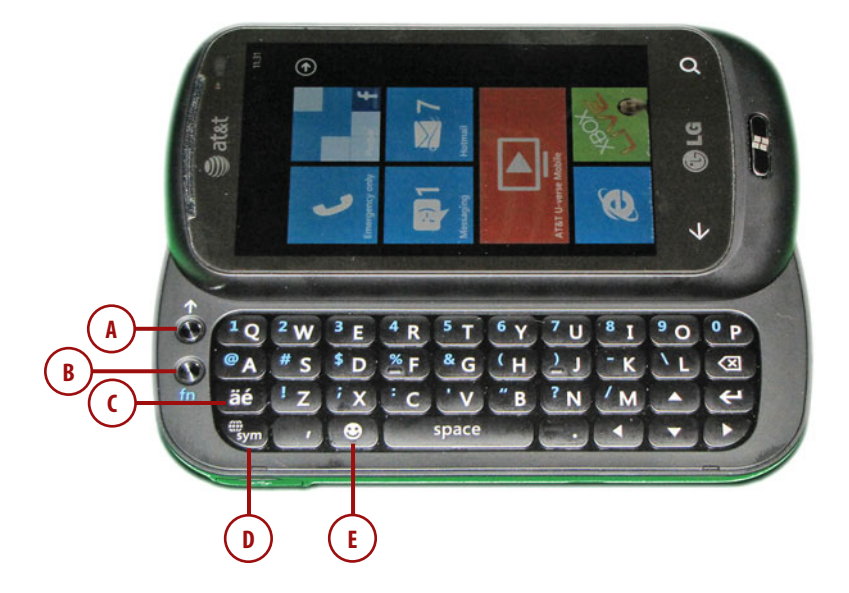

# **Customizing the Start Screen**

Windows Phone does not require you to use the default tile layout. You are free to add, remove, and rearrange the tiles to meet your own individual preferences.

# Moving a Tile

To rearrange the tiles on the Start screen

- 1. Tap and hold the tile you want to move.
- 2. When the tile's appearance changes, drag the tile to the desired location.
- **3.** When the tile is in its new location, lift your finger and then tap the tile one last time.

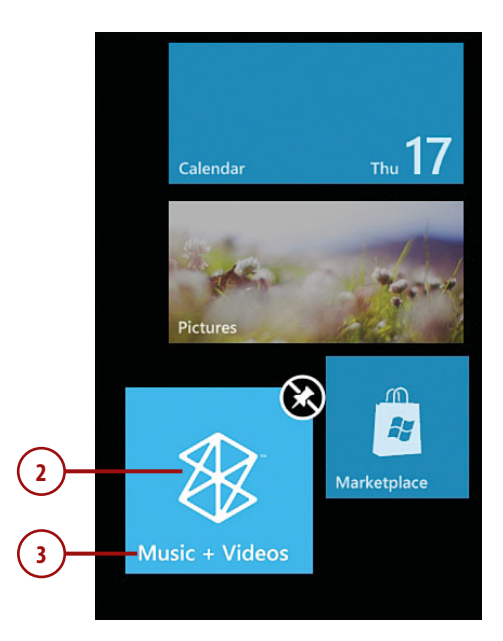

# **Removing a Tile**

To Remove a tile from the Start screen:

- **1.** Tap and hold the tile until its appearance changes.
- **2.** Tap the unpin button that is displayed in the upper right-hand corner of the tile.

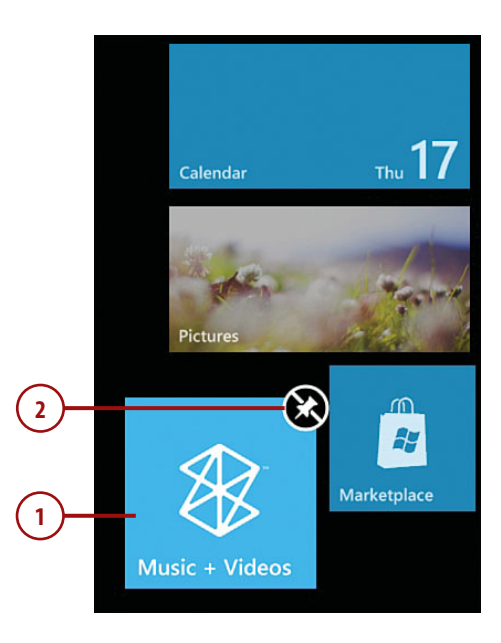

36

### Adding a Tile

Virtually any object can be pinned to the Start screen. For example, you can pin an application to the Start screen, or you can pin an individual person from your contacts to the Start screen. That way, you can access that person's contact information and social networking updates with a single touch. To pin an object to the Start screen

- 1. Press and hold the object.
- 2. When the object's menu appears, tap the Pin to Start option.
- The object is added to the bottom of the Start screen but can be moved to any position.

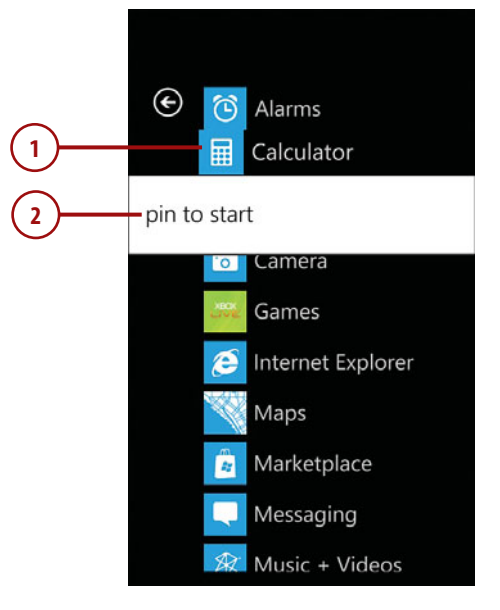

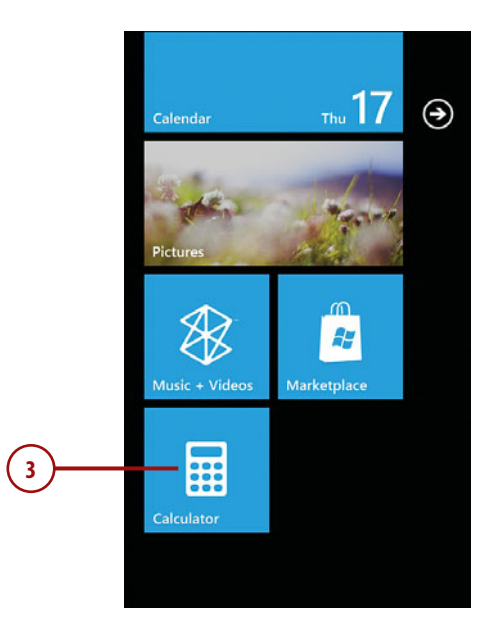

# **Resetting Your Phone**

It is possible to reset your phone to its factory settings should the need ever arise. Please keep in mind that resetting your phone causes all data and apps to be erased from the phone. If you have downloaded and installed apps directly to the phone, those apps will be gone for good. However, apps that are downloaded and installed through the Zune software can be reinstalled without having to repurchase them. Apps that were built into the phone by the manufacturer will be automatically reinstalled when the phone is reset. To reset your phone, follow these steps:

- 1. Press the Start button.
- Flick the arrow icon to the left to access the App List (which is covered in the next chapter).
- **3.** Scroll to the bottom of the App List and tap Settings.

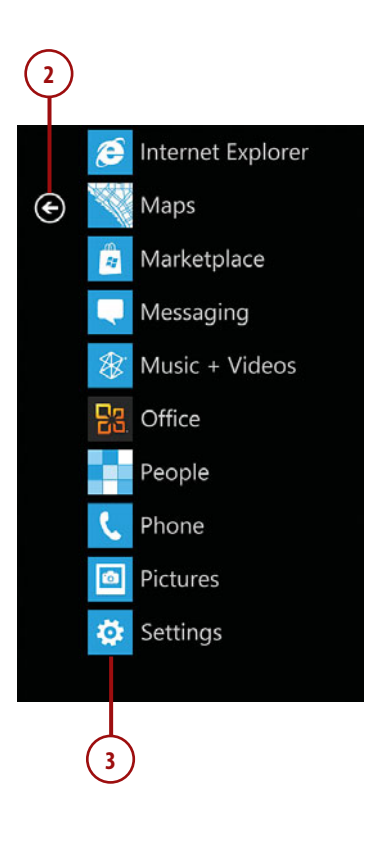

- 4. Tap About.
- Scroll to the bottom of the screen.
- 6. Tap Reset Your Phone.
- **7.** Read the warning message and then tap Yes.
- 8. When Windows asks you if you are sure, tap Yes.
- **9.** The phone is automatically powered off as a part of the reset process.

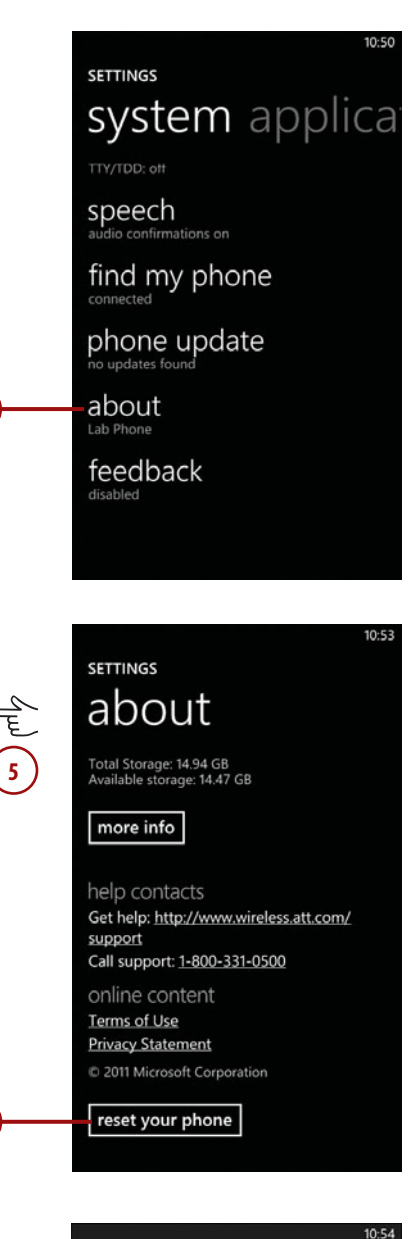

4

6

#### WARNING! Resetting your phone will erase all your personal content, including apps that yo

yes

personal content, including apps that you purchased and downloaded, and will restore the factory settings. Do you want to continue?

no

# Index

# Numbers

24-hour clock. See military time

### A

About screen, 67-68 accessibility settings, customizing, 63-64 accessing browsing history, 203 calculator, 170 calendar, 171 charts in Excel spreadsheets, 245 favorite radio stations, 158-159 friends list for XBOX Live profile, 289-292 keypad, 309 mailbox, 80 Microsoft Office Mobile, 220 radio interface, 156 Settings screen, 41 tweets, 406 voice mail, 311 web pages from favorites list, 202 XBOX Live, 273 accounts email accounts, removing, 104-105 Twitter accounts, configuring, 405

Windows Live accounts configuring, 71-72 linking with Facebook account, 391 removing, 105 **XBOX Live accounts** connecting, 275-279 types of, 280 Zune accounts, configuring, 112-114 achievements comparing with friends in XBOX Live, 291 for XBOX Live profile, viewing, 288 activating. See also enabling completed tasks, 185 speaker phone, 308 adding attachments to email messages, 100-101 audio to One Note documents, 228 comments in Excel spreadsheets, 234-235 in Word documents, 253 contacts to groups, 388 data to Excel spreadsheets, 234 friends for XBOX Live profile, 292-294 live tiles, 37 music, 116 new contacts, 379

#### adding

notes to PowerPoint slides, 260 photos, 118 to favorites list, 194 to One Note documents, 228 to profiles (contacts), 381 playlists, 142 podcasts, 119 radio stations to favorites list, 158 To-Do lists to One Note documents, 229 videos, 117 web pages to favorites list, 201 to start screen, 205 address bar in Internet Explorer, searches with, 356-358 addresses, mapping, 357 Advanced Settings screen, 80 Agenda view (Calendar app), 172 Airplane mode, enabling/ disabling, 326 Alarms app, 167 deleting alarm, 169 disabling alarm, 169 setting alarm, 168 albums, playing, 136-137 answering phone calls, 315 antenna for radio, 157 application updates with Marketplace app, 208-209 appointments (Calendar app), creating, 175-181 apps Alarms, 167-169 Calculator, 170 Calendar, 171-188 Facebook for Windows Phone, 404 Internet Explorer, 200-207 Maps, 358-368 Marketplace, 207-217 Arial view (Maps app), 362

artists (music), playing songs by, 138-139 associating Windows Live

account with gamertags, 282

attachments to email messages adding, 100-101 opening, 83 removing, 102

attendees for meetings, searching for, 180

audio, adding to One Note documents, 228. *See also* podcasts

author of comments, changing name, 235

auto playlists, creating, 144-145

Auto Sum feature (Excel), 247

autocorrect feature, clearing custom suggestions, 61 avatar for XBOX Live profile,

customizing, 285-287

# B

Back button, 11, 28 background, playing music in, 145-146 battery cover, 12 BCC email messages, 103,108 Bing Music, 350-351 Bing searches, 347 Bing Music, 350-351 Bing Vision, 351-353 browsing results, 348 by voice, 348 Bing Vision, 351-353 Bluetooth devices, pairing, 327-328 Bride (band), 144 brightness of screen, adjusting, 58-59

browsers. See Internet Explorer browsing history accessing, 203 clearing, 207 built-in apps. See apps built-in camera. See camera bulk deleting email messages, 88 bulk editing video metadata, 154 bulk moving email messages, 92 bulleted lists, creating in One Note documents, 227 buttons on phone, 28-29

broken heart rating, 126

### С

CA certificates, 75-76 Calculator app, 170 Calendar app, 27, 171 accessing calendar, 171 creating appointments, 175-181 customizing calendar contents, 181-182 time zone changes in, 57 To-Do view, 182 activating completed tasks, 185 changing task dates, 187 completing tasks, 184 creating tasks, 182-183 deleting tasks, 187 editing tasks, 183 postponing tasks, 186 viewing completed tasks, 185 viewing tasks by priority, 188 views in, 171-175 Call command, 349 Call History screen, 320

searching, 344-345

connections

417

call waiting, 316 caller ID. 320 calling contacts, 307. See also phone calls camera, 188 photos adding to favorites list. 194 adjusting zoom, 189 configuring settings, 189-190, 199-200 deleting, 196 favorites, viewing, 195 sending as text messages, 335 sharing, 198 sorting by date, 196 taking, 188 uploading to SkyDrive, 197 viewing, 194 video mode, 191 adjusting settings, 192 enabling/disabling video light, 193 recording video, 191 switching to, 191 Camera button, 11 camera lens, 12 canceling email messages, 99 caps lock on soft keyboard, 34 categories, sorting videos by, 150 categorizing videos as television shows, 153-154 CC email messages, 103 cells in Excel spreadsheets fitting text, 246 formatting, 240 freezing panes, 239 selecting, 237 viewing text, 238 cellular connection, downloading updates, 24

changing comment author name, 235 contact group membership, 388 gamertags, 281 Maps app views, 363 passwords, 51-52 ringtones, 316-317 task dates, 187 charts in Excel spreadsheets, 244-245 chat, in Facebook, 391, 403-404 checking in to Facebook locations, 401 clearing browsing history, 207 call history, 321 custom suggestions when typing, 61 email message flags, 94 Lock screen, 26 mapping history, 368 maps, 361 search history, 371-372 collection paths (Zune), editing, 115-116 Collection screen (XBOX Live), 279 colors in themes, customizing, 43 columns in Excel spreadsheets hiding, 247 sorting, 241-242 commands for speech recognition, 349 comments adding in Excel spreadsheets, 234-235 in Word documents, 253 viewina in Excel spreadsheets, 236 in Word documents, 253-254

to wall posts (Facebook) addina, 395 viewing, 394 complete, marking email messages as, 96 completing tasks, 184-185 composing email messages, 97-98 conference calls, 313 configurina appointment status (Calendar app), 177-178 camera settings, 189-190, 199-200 Exchange email, 72-76 Feedback feature, 68-69 Find My Phone feature, 64-65 Google Mail, 77 Internet Explorer settings, 206 Microsoft Office Mobile, 271 podcast subscription settings, 121-123 POP3/IMAP4, 78-79 search language, 371 social networking settings, 392-393 Twitter account, 405 voice mail, 312-313 Windows Live accounts, 71-72 Windows Phone 7 custom settings, 17, 20 recommended settings, 13.16 Yahoo! Mail, 76 Zune accounts, 112-114 Zune synchronization options, 125 connections Bluetooth devices, pairing, 327-328 Facebook, 390-391 LinkedIn, 408 Wi-Fi connections, 43 connecting to network, 44-45

#### connections

enabling/disabling, 44 removing known networks, 47 XBOX Live account, 275-279 connectivity. See email contacts calling, 307 deleting, 382 groups changing membership, 388 creating, 387 deleting, 390 pinning to Start screen, 389 renaming, 389 linking, 385-386 profile information, 377 adding new contacts, 379 adding photos to, 381 editing, 380-381 pinning to Start screen, 384 viewing, 378 searching, 346, 383-384 sending text messages to, 331-332 Conversation view (email messages), 107 conversations deleting, 339 grouping, 341 viewing, 336-337 copying in Word documents, 250 current location, finding, 364 custom ringtones, creating, 318-319 custom settings, configuring Windows Phone 7, 17, 20 custom suggestions when typing, clearing, 61 customizing accessing Settings screen, 41

avatar for XBOX Live profile, 285-287 calendar contents, 181-182 date and time military time, enabling/ disabling, 57-58 setting, 54-56 time zones, changing, 56-57 Ease of Access settings, 63-64 Feedback feature, configuring, 68-69 Find My Phone feature configuring, 64-65 using, 66 keyboard custom suggestions, clearing, 61 language, setting, 60 passwords changing, 51-52 disabling, 52 enabling, 50-51 Region and Language settings, 62-63 screen brightness, 58-59 screen time out, 49 Start screen, 36-37 themes, 43 wallpaper, 48-49 Wi-Fi connections connecting to network, 44-45 enabling/disabling, 44 removing known networks, 47

# D

data charges, avoiding excessive, 20, 69 data in Excel spreadsheets adding, 234 filtering, 243 date and time military time

military time, enabling/disabling, 57-58

setting, 54-56 sorting photos by, 196 for tasks, changing, 187 time zones, changing, 56-57 viewing specific dates, 175 Day view (Calendar app), 173 default games, 302 default tiles, viewing all, 27 deleting. See removing delivery confirmation for text messages, 340 destinations, searching for, 364-367 disabling Airplane mode, 326 alarms, 169 autocorrect feature, 62 flash, 190 as video light, 193 International Assist option (phone calls), 322 military time, 58 passwords, 52 Wi-Fi connections, 44 disassociating phone from Zune, 164 documents (Excel). See spreadsheets (Excel) documents (One Note) audio, adding, 228 bulleted lists, creating, 227 creating, 223 deleting, 225 editing, 232 formatting text, 231 indention options, 230 numbered lists, creating, 226 opening, 224 photos, adding, 228 pinning to Start screen, 226 saving, 232 searching for, 369 sharing, 232 titles for, 223 To-Do lists, adding, 229

#### flagging email messages

documents (PowerPoint). See presentations (PowerPoint)

documents (Word) adding comments, 253 copying/pasting in, 250 creating, 248 finding text, 252 formatting text, 251 saving, 256-257 sending, 255 spellchecking, 257 undo/redo feature, 257 viewing comments, 253-254

Documents screen (Microsoft Office Mobile), 222

double-tap gesture, 30

downloading updates, 24

driving directions, obtaining, 360-361

dynamic playlists, creating, 144-145

dynamic sync groups, creating, 128-130

# Ε

email. See also Microsoft **Outlook Mobile** Advanced Settings screen, 80 Exchange email, configuring, 72-76 Google Mail, configuring, 77 POP3/IMAP4 messaging, configuring, 78-79 searching, 370 Yahoo! Mail, configuring, 76 Ease of Access settings, customizing, 63-64 editing favorites list, 202 One Note documents, 232 privacy settings for XBOX Live profile, 282, 284

profiles (contacts), 380-381 slides in PowerPoint presentations, 261-263 tasks, 183 text in PowerPoint presentations, 262 video metadata, 151-154 Zune collection paths, 115-116 empty email folders,

enabling. See also activating Airplane mode, 326 Facebook chat, 391 flash, 190 *as video light, 193* International Assist option (phone calls), 322 military time, 57 passwords, 50-51 talking caller ID, 320 Wi-Fi connections, 44

troubleshooting, 93

ending phone calls, 308

erasing. See also removing all Zune content, 162 phone, 66

Excel, 233. See also spreadsheets (Excel)

Exchange email, configuring, 72-76

external features of Windows Phone 7, 10, 12

### F

Facebook app for Windows Phone, 390, 404 chat, 391, 403-404 checking in at locations, 401 configuring social networking settings, 392-393 connecting to, 390-391 photos tagging, 402 uploading, 402 viewing, 396-399

posting status updates, 400 viewing own wall, 399 wall posts commenting on, 395 liking, 395 viewing, 393 viewing comments to, 394 writing, 396 favorite photos, viewing, 195 favorites list photos, adding to, 194 editina, 202 radio stations accessing, 158-159 adding, 158 removing, 159 web pages accessing, 202 adding, 201 removing, 202 Feedback feature, configuring, 68-69 Feeds Filter, 411 filterina data in Excel spreadsheets, 243 What's New page by social network, 411 Find command, 349 Find My Phone feature, 64 configuring, 64-65 using, 66 finding. See also searching current location, 364 new apps, 210-211 text in Word documents, 252 XBOX Live games, 296-297

finishing tasks, 184-185

fitting text to cells in Excel spreadsheets, 246

flagging email messages, 94-95

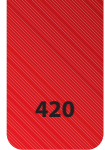

flash

flash as video light, 193 enabling/disabling, 190 flick gesture, 30 folders (email), viewing, 93 forgetting Zune devices, 164 formatting cells in Excel spreadsheets, 240 text in One Note documents, 231 in Word documents, 251 forwarding email messages, 85 text messages, 338 freezing panes in Excel spreadsheets, 239 friends list for XBOX Live profile accessing, 289-292 adding friends, 292-294 removing friends, 294

# G

gamertags associating Windows Live account with, 282 changing, 281 games (XBOX Live) finding, 296-297 installing, 298-300 pinning to Start screen, 301 playing, 300 rating and reviewing, 301-302 uninstalling, 302 aenre browsing by, 216 of music, playing, 137-138 geo tagging photos, 188 gestures, 30 Google Mail, configuring, 77

GPS. See Maps app grouping text messages, 341 groups of contacts *changing membership,* 388 *creating,* 387 *deleting,* 390 *pinning to Start screen,* 389 *renaming,* 389 sync groups (Zune), 126-131

### Н

hanging up phone calls, 308 hardware buttons on phone, 28-29 external features, 10, 12 minimum specifications, 9-10 hardware keyboard, 12, 35 headphone jack, 12 hidden Wi-Fi networks, 46 hidina columns in Excel spreadsheets, 247 icon bar, 259 slides in PowerPoint presentations, 263 history of Windows Mobile, 1-5 History screen (Zune), 160 HP Jornada device, 2

icon bar, showing/hiding, 259 images. *See* photos IMAP4 messaging, configuring, 78-79 indention options in One Note documents, 230 indoor maps, 367 installing applications in Marketplace app, 212 in Zune, 214 XBOX Live games, 298, 300 Zune software, 20-23 interface features, 25 hardware buttons, 28-29 hardware keyboard, 35 Lock screen, 25 of Marketplace app, 207-208 of Microsoft Outlook Mobile, 81 of Microsoft Word Mobile, 249 of radio, accessing, 156 soft keyboard, 31-34 Start screen, 26-27 customizing, 36-37 touch gestures, 30 International Assist option (phone calls), 322 Internet Explorer, 26, 200 browsing history accessing, 203 clearing, 207 browsing with, 200 configuring, 206 searches with, 353 in address bar, 356, 358 search engines, 353-354 site suggestions, 355-356 tabbed browsing, 203 web pages accessing favorites list, 202 adding to favorites list, 201 adding to Start screen, 205 editing favorites list, 202 removing from favorites list, 202 sharing, 204 zooming, 201

invitations to meetings, responding, 180

metadata

marking email messages

# J–K

Jornada device, 2 jump lists, 383

keyboard custom suggestions, clearing, 61 hardware keyboard, 12, 35 language, setting, 60 soft keyboard, 31-34

keypad, accessing, 309

known Wi-Fi networks, removing, 47

# L

language of keyboard, setting, 60 **Region and Language** settings, customizing, 62-63 for searches, configuring, 371 LG Quantum device, 4 liking Facebook wall posts, 395 LinkedIn connecting to, 408 posting messages, 410 responding to posts, 409 viewing content, 409 linkina contacts, 385-386 mailboxes, 105-106 Windows Live and Facebook accounts, 391 live tiles, 26-27 adding, 37 mailboxes, accessing, 80 moving, 36 removing, 36 Local Scout, 366-367 location data, geo tagging photos, 188. See also Find My Phone features;

Maps app

locations on Facebook, checking in, 401

Locations page (Microsoft Office Mobile), 222, 265 Office 365 option, 266 Phone option, 266 SharePoint option, 267-269 SkyDrive option, 270 Lock screen, 25 locking phone, 66 losing apps after resetting phone, 213 lost/stolen phone. *See* Find My Phone feature

# Μ

mail. See email mailboxes accessing, 80 linking, 105-106 unlinking, 106 manufacturer-specific tiles, 28 mapping addresses, 357 Maps app, 358-359 Arial view, 362 changing views in, 363 current location, findina, 364 driving directions, obtaining, 360-361 history, clearing, 368 maps, clearing, 361 searching in, 364-367 traffic information, 363 Marketplace, 27, 207 applications finding new, 210-211 installing, 212-214 removing, 215 updates, 208-209 viewing, 211-212 interface, 207-208 Zune Marketplace, 215-217

as complete, 96 as read, 89-90 as unread, 90-91 Me tile, 27 avoiding deleting, 400 Notifications page, 412-413 meetings (Calendar app) creating, 179-180 responding to invitations, 180 messages (email) attachments adding, 100-101 opening, 83 removing, 102 BCCing yourself, 108 canceling, 99 CC and BCC, 103 checking for new, 104 composing, 97-98 Conversation view, 107 deleting, 87-88 elements in Microsoft Outlook Mobile, 82 flagging, 94-95 forwarding, 85 marking as complete, 96 as read, 89-90 as unread, 90-91 moving, 91-93 opening, 82 recovering deleted, 88 replying, 83-84 setting priorities, 102-103 signatures, 107 viewing new, 85 viewing urgent, 86 messages (LinkedIn), posting, 410 messaging in XBOX Live, 295 Messaging tile, 26. See also email; text messages metadata editing video metadata, 151-154 sorting videos, 150

### 421

#### Microsoft Live accounts

Microsoft Live accounts. See Windows Live accounts Microsoft Office Mobile, 219-220 accessing, 220 configuration settings, 271 Excel, 233-247 Locations page, 265-270 One Note, 222-232 pinning to Start screen, 221 PowerPoint, 258-264 screens in, 222 Word, 248-257 Microsoft Outlook Mobile, 80 folders, viewing, 93 interface, 81 mail accounts, removing, 104-105 mailboxes accessing, 80 linking, 105-106 unlinking, 106 messages. See messages (email) Microsoft TellMe, 349-350 military time disabling, 58 enabling, 57 minimum hardware specifications, 9-10 Month view (Calendar app), 174 moving email messages, 91-93 live tiles, 36 slides in PowerPoint presentations, 262 multimedia. See Zune multiple columns, sorting in Excel spreadsheets, 242 multiple comments, viewing

in Word documents, 254 multiple devices,

synchronizing, 163

multiple email messages flagging/unflagging, 95 marking as read/ unread, 90 multiple email recipients, replying to, 84 multiple tasks, completing, 184 music adding, 116 Bing Music searches, 350-351 broken heart rating, 126 playing. See also playlists albums, 136-137 artist, 138-139 in background, 145-146 genre, 137-138 Play screen, 135 songs, 134-135 sharing with Smart DJ feature, 147 in Zune Marketplace, 215-217 Music + Video tile, 27. See also Zune music history list, 351 muting phone calls, 309

# Ν

name of comment author, changing, 235 new content in Zune, viewing, 161

New screen (Zune), 161

notes in PowerPoint slides, adding/viewing, 260. See also documents (One Note)

Notes screen (Microsoft Office Mobile), 222

Notifications page (Me tile), 412-413

numbered lists, creating in One Note documents, 226

# 0

Office 365 option (Locations page), 266 Office apps. See Microsoft Office Mobile, 219 One Note, 222. See also documents (One Note) Open command, 349 opening email attachments, 83 email messages, 82 One Note documents, 224 **PowerPoint** presentations, 258 optical sensor, 12 Outlook, 26 sharing calendars, 178

# P

pages. See web pages pairing Bluetooth devices, 327-328 pan gesture, 30 panes, freezing in Excel spreadsheets, 239 passwords changing, 51-52 disabling, 52 enabling, 50-51 retrieving, 51 Wi-Fi connections, troubleshooting, 46 pasting in Word documents, 250 pausing radio, 157 People Hub, 375-376 People tile, 26 personalizing. See customizing phone, losing apps after resetting, 213

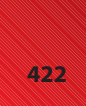

phone bills, avoiding excessive, 20, 69 phone calls answering, 315 Call History screen, 320 call waiting, 316 conference calls, 313 ending, 308 International Assist option, 322 keypad, accessing, 309 making, 306-307 muting, 309 ringtones changing, 316-317 creating custom, 318-319 talking caller ID, 320 SIM Security option, 322, 324-325 on speaker phone, 308 voice mail accessing, 311 configuring, 312-313 phone numbers, searching, 345 Phone option (Locations page), 266 Phone tile, 26 photos adding, 118 to contact profiles, 381 to favorites list, 194 to One Note documents, 228 adjusting zoom, 189 as attachments to email messages, 100-101 configuring camera settings, 189-190, 199-200 deleting, 196 on Facebook tagging, 402 uploading, 402 viewing, 396-399 geo tagging, 188

messages, 333-335 sharing, 198 sorting by date, 196 taking, 188 uploading to SkyDrive, 197 viewing, 154-155, 194-195 wallpaper, customizing, 48-49 Pictures tile, 27. See also photos pinch gesture, 30 pinning to Start screen contact groups, 389 live tiles, 37 Microsoft Office Mobile, 221 One Note documents, 226 profiles (contacts), 384 search engines, 353-354 XBOX Live games, 301 Play screen (Zune), 135 playing music. See also playlists albums, 136-137 artist, 138-139 in background, 145-146 genre, 137-138 Play screen, 135 songs, 134-135 playlists, 143 podcasts, 124 videos, 148-149 XBOX Live games, 300 plavlists adding, 142 auto playlists, creating, 144-145 creating, 140-141 playing, 143 Smart DJ feature, 146-147 Pocket PC device, 3 podcasts adding, 119 playing, 124 subscribing to, 120-123 unsubscribing from, 124

sending with text

POP3/IMAP4 messaging,

configuring, 78-79 posting Facebook status updates, 400 postponing tasks, 186 posts (LinkedIn) creating, 410 responding to, 409 Power button, 11, 29 PowerPoint, 258. See also presentations (PowerPoint) presentations (PowerPoint) opening, 258 saving, 263 sending, 264 slides adding notes, 260 editing, 261-263 hiding, 263 moving, 262 viewing, 260 viewing notes, 260 viewing, 259 priorities setting for email messages, 102-103 viewing tasks by, 188 privacy settings for XBOX Live profile, editing, 282-284 privacy statement, 69 profile (XBOX Live) achievements, viewing, 288 avatar, customizing, 285-287 creating, 280-281 fields in, 281 friends list accessing, 289-292 adding friends, 292-294 removing friends, 294 messaging in, 295 privacy settings, editing,

282-284

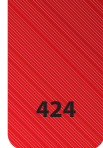

profiles (contacts), 377 editing, 380-381 new contacts, adding, 379 photos, adding to, 381 pinning to Start screen, 384 viewing, 378

# Q-R

radio interface, accessing, 156 stations accessing favorites, 158-159 adding to favorites list, 158 removing favorites, 159 tuning, 157 rating music, 126 XBOX Live games, 301-302 read, marking email messages as, 89-90 reading text messages, 329 recommended settings, configuring Windows Phone 7, 13, 16 recording video, 191 recovering deleted email messages, 88 recurring appointments (Calendar app), creating, 177 redo feature in Excel spreadsheets, 244 in Word documents, 257 Region and Language settings, customizing, 62-63 removina alarms, 169 all Zune content, 162 applications, 215 attachments from email messages, 102 contact groups, 390

#### contacts, 382 contacts from groups, 388 email accounts, 104-105 email messages, 87-88 favorite radio stations, 159 friends from XBOX Live profile, 294 known Wi-Fi networks, 47 live tiles, 36 Me tile, avoiding, 400 One Note documents, 225 photos, 196 search history, 371-372 tasks, 187 text conversations, 339 text messages, 338 web pages from favorites list, 202 Windows Live accounts, 105 Zune sync groups, 131 renaming contact groups, 389 replying to email messages, 83-84 to text messages, 330 Requests screen (XBOX Live), 279 requirements, minimum hardware specifications, 9-10 resetting phone, 38-39 avoiding, 68 losing apps after, 213 resolution for video, 192 responding to LinkedIn posts, 409 to meeting invitations, 180 to tweets, 407 retrieving passwords, 51 retweeting tweets, 407 reviewing XBOX Live games, 301-302 rinatones changing, 316-317 creating custom, 318-319 talking caller ID, 320

# S

saving Excel spreadsheets, 245 One Note documents, 232 PowerPoint presentations, 263 Smart DJ mixes, 147 Word documents, 256-257 scanning text, 352-353 scans in Bing Vision searches, 351-353 scientific calculator, accessing, 170 screen brightness, adjusting, 58-59 screen time out, customizing, 49 Search button, 11, 29, 343. See also searching Bing searches, 347 Bing Music, 350-351 Bing Vision, 351-353 browsing results, 348 by voice, 348 search engines, pinning to Start screen, 353-354 searching. See also Search button call history, 344-345 clearing search history, 371-372 configuring search language, 371 contacts, 346, 383-384 email, 370 Excel spreadsheets, 237 with Internet Explorer, 353 in address bar, 356, 358 search engines, 353-354 site suggestions, 355-356 in Maps app, 364-367 for meeting attendees, 180 for One Note documents, 369 phone numbers, 345 Zune Marketplace, 217

songs

425 Smart DJ feature (Zune),

security passwords changing, 51-52 disabling, 52 enabling, 50-51 retrieving, 51 sensitive information contained on phone, 50 SIM Security option (phone calls), 322-325 selecting cells in Excel spreadsheets, 237 text in PowerPoint presentations, 261 sending email messages, 97-98 **PowerPoint** presentations, 264 text messages, 330-331 from camera, 335 to contacts, 331-332 with photos, 333-334 tweets, 406 Word documents, 255 sensitive information contained on phone, 50 Settings screen. See also configuring About option, 67-68 accessing, 41 date and time military time, enabling/disabling, 57-58 setting, 54-56 time zones, changing, 56-57 Ease of Access settings, customizing, 63-64 Feedback feature, configuring, 68-69 Find My Phone feature configuring, 64-65 using, 66 keyboard custom suggestions, clearing, 61 language, setting, 60

passwords changing, 51-52 disabling, 52 enabling, 50-51 Region and Language settings, customizing, 62-63 screen brightness, adjusting, 58-59 screen time out, customizing, 49 themes, customizing, 43 wallpaper, customizing, 48-49 Wi-Fi connections connectina to network. 44-45 enabling/disabling, 44 removing known networks, 47 SharePoint option (Locations page), 267-269 sharing calendars, 178 Excel spreadsheets, 246 music with Smart DJ feature, 147 One Note documents, 232 photos, 198 web pages, 204 sheets, accessing in Excel spreadsheets, 245 signatures for email messages, 107 SIM Security option (phone calls), 322-325 site suggestions in Internet Explorer, 355-356 SkyDrive option on Locations page, 270 uploading photos to, 197 slides in PowerPoint presentations editing, 261-263 hiding, 263 moving, 262 notes, adding/viewing, 260 viewing, 260

146-147 SMS messaging. See text messages, 329 social networking. See also contacts Facebook, 390, 404 chat, 403-404 checking in at locations, 401 commenting on wall posts, 395 configuring settings, 392-393 connecting to, 390-391 enabling chat, 391 liking wall posts, 395 posting status updates, 400 tagging photos, 402 uploading photos, 402 viewing comments to wall posts, 394 viewing own wall, 399 viewing photos, 396-399 viewing wall posts, 393 writing wall posts, 396 Feeds Filter, 411 LinkedIn connecting to, 408 posting messages, 410 responding to posts, 409 viewing content, 409 Me tile, Notifications page, 412-413 People Hub, 375-376 Twitter accessing tweets, 406 configuring account, 405 responding to tweets, 407 retweeting, 407 sending tweets, 406 soft keyboard, 31-34 language, setting, 60 songs. See also music identifying via Bing Music, 350-351 playing, 134-135

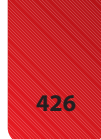

sorting

sorting columns in Excel spreadsheets, 241-242 photos by date, 196 videos, 150 speaker notes in PowerPoint slides, adding/viewing, 260 speaker phone, activating, 308 speech recognition, 349-350 spellchecking Word documents, 257 Spotlight screen (XBOX Live), 279 spreadsheets (Excel) adding data to, 234 Auto Sum feature, 247 cell text, viewing, 238 cells fitting text to, 246 formatting, 240 selecting, 237 charts in, 244-245 comments adding, 234-235 viewing, 236 creating, 233 filtering data, 243 freezing panes, 239 hiding columns, 247 saving, 245 searching, 237 sharing, 246 sorting columns, 241-242 undo and redo, 244 SSL encryption, troubleshooting, 75 Start button, 11, 28 Start screen, 26-27 adding web pages to, 205 customizing, 36-37 pinning contact groups to, 389 contacts to, 384 Microsoft Office Mobile to. 221 One Note documents to, 226

353-354 XBOX Live games to, 301 stations. See radio stations status of appointments (Calendar app), configuring, 177-178 status updates on Facebook, posting, 400 stolen/lost phone. See Find My Phone feature stretch gesture, 30 subscribing to podcasts, 120-123 suggested sites in Internet Explorer, 355-356 Summary screen (Zune), 111 switching to video mode (camera), 191 sync groups (Zune), 126-131 synchronization options (Zune) configuring, 125 sync groups, 126-131 wireless synchronization, 132-134 synchronized deletes of contacts, 382 synchronizing multiple devices, 163 tabbed browsing in Internet Explorer, 203 tagging Facebook photos, 402 talking caller ID, 320 tap gesture, 30 Task Switcher, 28 tasks activating completed, 185 changing dates for, 187 completing, 184 creating, 182-183 deleting, 187 editing, 183 postponing, 186

search engines to,

viewing by priority, 188 viewing completed, 185 technical support with About screen, 67-68 television shows, categorizing videos as, 153-154 templates for Excel spreadsheets, 233 text editing in PowerPoint presentations, 262 in Excel cells fitting to, 246 formatting, 240 viewing, 238 finding in Word documents, 252 formatting in One Note documents, 231 in Word documents, 251 scanning, 352-353 selecting in PowerPoint presentations, 261 text messages conversations deleting, 339 grouping, 341 viewing, 336-337 deleting, 338 delivery confirmation, 340 forwarding, 338 reading, 329 replying to, 330 sending, 330-331 from camera, 335 to contacts, 331-332

with photos, 333-334 themes, customizing, 43 Thompson, Troy, 144 tiles. See live tiles time and date military time, enabling/ disabling, 57-58 setting, 54-56 time zones, changing, 56-57 time zones, changing, 56-57 titles for One Note documents, 223 To-Do lists, adding to One Note documents, 229 To-Do view (Calendar app), 173, 182. See also tasks touch and hold gesture, 30 touch gestures, 30 traffic information in Maps app, 363 troubleshooting with About screen, 67-68 deleted Me tile, 400 email attachments, 101 empty email folders, 93 Exchange server configuration, 75-76 with Find My Phone feature, 64 configuring, 64-65 using, 66 flagging email messages, 94 lost passwords, 51 opening email attachments, 83 sending photos as text messages, 334 sorting videos, 150 video light, 193 Wi-Fi connections, 46 tuning radio stations, 157 turning off radio, 157 TV shows. See television shows tweets accessing, 406 responding to, 407 retweeting, 407 sending, 406 24-hour clock. See military time Twitter

accounts, configuring, 405 tweets accessing, 406 responding to, 407 retweeting, 407 sending, 406

# U

undo feature in Excel spreadsheets, 244 in Word documents, 257 unhiding slides in Power-Point presentations, 263 uninstalling XBOX Live games, 302 unlinking mailboxes, 106 unread, marking email messages as, 90-91 unsubscribing from podcasts, 124 updating apps with Marketplace app, 208-209 Windows Phone 7, 23-24 uploading Facebook photos, 402 photos to SkyDrive, 197 USB port, 12 verbal searches, 348

video mode (camera), 191 adjusting settings, 192 enabling/disabling video light, 193 recording video, 191 switching to, 191

Video screen (Zune), 149

videos adding, 117 categorizing television shows, 153-154 editing metadata, 151-154 playing, 148-149 sorting by category, 150 viewing achievements for XBOX Live profile, 288 all default tiles, 27 applications, 211-212

cell text in Excel spreadsheets, 238 comments in Excel spreadsheets, 236 in Word documents, 253-254 completed tasks, 185 email folders, 93 Facebook photos, 396-399 Facebook wall post comments, 394 Facebook wall posts, 393 favorite photos, 195 flagged email messages, 95 hidden columns in Excel spreadsheets, 247 icon bar, 259 LinkedIn content, 409 new content in Zune, 161 new email messages, 85 notes on slides in PowerPoint presentations, 260 own Facebook wall, 399 photos, 154-155, 194 PowerPoint presentations, 259 profiles (contacts), 378 slides in PowerPoint presentations, 260 soft keyboard keys, 33 specific dates, 175 sync groups, 127 tasks by priority, 188 text conversations, 336-337 urgent email messages, 86 views (Calendar app), 171-175 views (Maps app), changing, 363 Voice Command screen, 28 voice mail accessing, 311 configuring, 312-313 Volume buttons, 11

# W

wall (Facebook), viewing, 399 wall posts (Facebook) commenting on, 395 liking, 395 viewing, 393 viewing comments, 394 writing, 396 wallpaper, customizing, 48-49 .WAV files, as ringtones, 317 web browsers. See Internet Explorer web pages adding to start screen, 205 favorites list, 201-202 sharing, 204 zooming, 201 What Can I Say command, 349 What's New page, filtering by social network, 411 Wi-Fi connections, 43 connecting to network, 44-45 downloading updates, 24 enabling/disabling, 44 removing known networks, 47 Windows CE, 1 Windows Live accounts associating with gamertag, 282 configuring, 71-72 linkina to Facebook account, 391 to XBOX Live accounts, 277-279 removing, 105 Windows Mobile, history of, 1-5

Windows Phone 7 advantages and disadvantages, 5-7 configuring with custom settings, 17.20 with recommended settings, 13, 16 external features, 10, 12 interface, 25 hardware buttons, 28-29 hardware keyboard, 35 Lock screen, 25 soft keyboard, 31-34 Start screen, 26-27, 36-37 touch gestures, 30 minimum hardware specifications, 9-10 resetting phone, 38-39 updating, 23-24 Windows Phone 7.5 versus. 5 Windows Phone 7.5

advantages and disadvantages, 5-7 Windows Phone 7 versus, 5

wireless synchronization (Zune), 132-134

Word, 248-249. See also documents (Word)

worksheets. See spreadsheets (Excel), 237

writing email messages, 97-98 Facebook wall posts, 396

# X

XBOX Live, 26 accessing, 273 account connecting, 275-279 types of, 280 games findina, 296-297 installing, 298, 300 pinnina to Start screen, 301 playing, 300 rating and reviewing, 301-302 uninstalling, 302 profile accessing friends list, 289-292 adding friends, 292-294 creating, 280-281 customizing avatar, 285-287 editing privacy settings, 282-284 fields in, 281 messaging in, 295 removing friends, 294 viewing achievements, 288 screens, 279

# Y–Z

Yahoo! Mail, configuring, 76 zoom on photos, adjusting, 189 zooming web pages, 201 Zune accounts, configuring, 112-114 broken heart rating, 126 collection paths, editing, 115-116 erasing all content, 162 forgetting devices, 164 History screen, 160 installing applications, 214 multiple device synchronization, 163 music, adding, 116 new content, viewing, 161

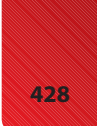
429

photos, adding, 118 playing music albums, 136-137 artist, 138-139 in background, 145-146 genre, 137-138 Play screen, 135 songs, 134-135 playing videos, 148 categorizing television shows, 153-154 editing video metadata, 151-154 sorting by category, 150 Video screen, 149 playlists adding, 142 auto playlists, creating, 144-145 creating, 140-141 playing, 143 Smart DJ feature, 146-147 podcasts adding, 119 configuring subscription settings, 121-123 playing, 124 subscribing to, 120-121 unsubscribing from, 124 radio accessing favorite stations, 158-159 accessing interface, 156 adding stations to favorites list, 158 removing favorite stations, 159 tuning stations, 157 software installing, 20-23 updating Windows Phone 7, 23 Summary screen, 111

synchronization options configuring, 125 removing sync groups, 131 sync groups, 126-130 wireless synchronization, 132-134 tags, 114 videos, adding, 117 Zune Marketplace, 215-217